## iP3000 SIMPLIFIED SERVICE MANUAL

- 1. PRODUCT LIST
- 2. PRODUCT SPECIFICATIONS
- 3. ERROR DISPLAY
- 4. SERVICE MODE
- 5. EXTERNAL VIEW / PARTS LIST
- 6. TROUBLESHOOTING FLOWCHART
- 7. SPECIAL NOTES ON SERVICING IN ASIA
- 8. PRODUCT TECHNICAL INFORMATION
- APPENDIX 1: SERVICE TEST PRINT
- APPENDIX 2: EEPROM INFORMATION PRINT

QY8-13A0-000 Rev. 00

July 13, 2004 Canon Inc.

## 1. PRODUCT LIST

### 1-1. Main Units

| Product name             | Product code | Sales territory | Remarks                        |
|--------------------------|--------------|-----------------|--------------------------------|
| Canon Bubble Jet Printer | 9316A001AA   | US              | Print head                     |
| IP3000                   | 9316A002AA   | CA              |                                |
|                          | 9316A003AA   | LAM LVT         | BCI-SEBR                       |
|                          | 9316A004AA   | LAM HVT         | BCI-6M                         |
|                          | 9316A005AA   | EMB             | BCI-6Y                         |
|                          | 9316A005AB   | EMB             |                                |
|                          | 9316A008AA   | ASA HVT         | CD-R tray <sup>*1</sup>        |
|                          | 9316A009AA   | AU              | 8cm CD-R adapter <sup>*1</sup> |
|                          | 9316A010AA   | KR              |                                |
|                          | 9316A011AA   | GB              | *1: Only for CD-R              |
|                          | 9316A013AA   | TW              | regions                        |
|                          | 9316A014AA   | НК              | logiono                        |
|                          | 9316A015AA   | CN              |                                |
|                          | 9316A017AA   | EUM             |                                |

### 1-2. Options

None

#### 1-3. Consumables

| Product name               | Product code                | Sales territory      | Remarks |
|----------------------------|-----------------------------|----------------------|---------|
| Canon Ink Tank<br>BCI-3eBK | 4479A002AA to<br>4479A004AA | 002: EUR<br>003: AMR |         |
| Canon Ink Tank<br>BCI-6C   | 4706A002AA to<br>4706A004AA | 004: ASA / OCN       |         |
| Canon Ink Tank<br>BCI-6M   | 4707A002AA to<br>4707A004AA |                      |         |
| Canon Ink Tank<br>BCI-6Y   | 4708A002AA to<br>4708A004AA |                      |         |

## 2. PRODUCT SPECIFICATIONS

## 2-1. Printer Main Unit Specifications

| Туре                                         | Desktop serial color bubble jet printer                                                         |  |  |
|----------------------------------------------|-------------------------------------------------------------------------------------------------|--|--|
| Paper feeding method                         | Auto sheet feed (ASF, cassette, automatic duplex printing, CD-R printing <sup>*1</sup> )        |  |  |
| Resolution                                   | 4,800 dpi x 1,200 dpi (Max.)                                                                    |  |  |
| Throughput                                   | Draft Standard                                                                                  |  |  |
| (Target value)                               | Black (Fine BK) 22 ppm 14.8 ppm                                                                 |  |  |
|                                              | Color (Fine CL) 15 ppm 10.7 ppm                                                                 |  |  |
| Printing<br>direction                        | Bidirectional, uni-directional                                                                  |  |  |
| Print width                                  | Max. 203.2 mm (216 mm in borderless printing)                                                   |  |  |
| Interface                                    | USB 2.0 Full Speed                                                                              |  |  |
| ASF stacking                                 | Plain paper (65 $a/m^2$ ): May 13 mm (Approx 150 shoots)                                        |  |  |
| capacity                                     |                                                                                                 |  |  |
| Paper weight                                 | 64 to 105 g/m <sup>2</sup>                                                                      |  |  |
| Detection                                    | - Cover open - Presence of print head                                                           |  |  |
| functions                                    | - Remaining ink amount (optical / dot count) - Printing position                                |  |  |
|                                              | - Paper presence - Paper end sensor                                                             |  |  |
|                                              | - Waste ink amount - Internal temperature                                                       |  |  |
|                                              | - Pick-up roller - Paper feed roller position                                                   |  |  |
|                                              | - Carriage position - Head-to-paper distance                                                    |  |  |
|                                              | - Supported camera direct printing device - Presence of CD-R                                    |  |  |
|                                              | Supported paper size for duplex printing - Opening / Closing of paper output tray               |  |  |
| Acoustic noise<br>(Highest print<br>quality) | - Highest print quality settings: Approx. 35 dB<br>- Quiet mode: TBD                            |  |  |
| Environmental                                | During operation Temperature 5C to 35C (41F to 95F)                                             |  |  |
| requirements                                 | Humidity 10%RH to 90%RH (no condensation)                                                       |  |  |
|                                              | Non operation Temperature 0C to 40C (32F to 104F)                                               |  |  |
|                                              | Humidity 5%RH to 95%RH (no condensation)                                                        |  |  |
| Power supply                                 | Power supply voltage Frequency Power consumption Standby Power-off                              |  |  |
|                                              | AC 100 to 120 V 50/60 Hz Approx. 15 W Approx. 0.5 W Approx. 0.25 W                              |  |  |
|                                              | AC 220 to 240 V 50/60 Hz Approx. 15 W Approx. 0.5 W Approx. 0.25 W                              |  |  |
| External                                     | Printer:                                                                                        |  |  |
| dimensions                                   | With the paper support and output tray retracted: Approx. 418 (W) x 286 (D) x 170 (H) mm        |  |  |
|                                              | With the paper support and output tray extended: Approx. 418 (W) x 555 (D) x 325 (H) mm         |  |  |
| vveight<br>Delete d                          | Approx. 6.5 kg, not including print nead and optional units                                     |  |  |
| Related                                      | Liectromagnetic radiance:                                                                       |  |  |
| (Proposod)                                   | Electrical safety:                                                                              |  |  |
| (Proposed)                                   | Electrical Appliance and Material Safety Law (DENAN) LIL C.L.L. C.B. Peport, C.E. Mark          |  |  |
| (Finiter,<br>Adapter)                        | CS Cost_R ET SASO CCC SPRING Korea EK IRAM (Argentine)                                          |  |  |
| Adapter                                      | Environmental regulations:                                                                      |  |  |
|                                              | RoHS (EU) WEEE (EU) Korea Package Recycle Law Green Point (Germany) Energy                      |  |  |
|                                              | Star Eco Mark Law on Promoting Green Purchasing                                                 |  |  |
| Serial number                                |                                                                                                 |  |  |
| location                                     | On the carriage flexible cable holder (visible when the access cover is open).                  |  |  |
| Remaining ink                                |                                                                                                 |  |  |
| amount                                       | Available (automatic detection by optical method and dot count enabled at default)              |  |  |
| detection                                    |                                                                                                 |  |  |
| Paper type                                   |                                                                                                 |  |  |
| detection                                    | Not available                                                                                   |  |  |
| Print head                                   | Available (automatic or manual alignment via driver utilities. or the Resume / Cancel button in |  |  |
| alignment                                    | Camera Direct Printing, automatic alignment at default)                                         |  |  |

\*1: Only for CD-R printing supported regions

### 2-2. Product Life

(1) Printer

Specified number of print volume or the years of use, whichever comes first.

- Print volume: 6,000 pages
  - Black: 2,400 pages (A4, 1,500 character pattern)
  - Color: 1,800 pages (A4, 7.5% duty per color pattern)
    - 200 pages (A4, photo, borderless printing)
    - 1,000 pages (4 x 6, photo, borderless printing)
    - 600 pages (Postcard, photo, borderless printing)
- 3 years of use
- (2) Print head

| Print volume: | 6,000 | pages |
|---------------|-------|-------|
|---------------|-------|-------|

- Black: 2,400 pages (A4, 1,500 character pattern)
- Color: 1,800 pages (A4, 7.5% duty per color pattern)
  - 200 pages (A4, photo, borderless printing) 1,000 pages (4 x 6, photo, borderless printing)
    - 600 pages (Postcard, photo, borderless printing)
- (3) Ink tank (target value)

| BCI-3eBK: | 740 pages (1,500 character pattern, plain paper / standard mode) |
|-----------|------------------------------------------------------------------|
|           | 1,500 pages (ISO JIS-SCID No. 5 / plain paper / standard mode)   |
| BCI-6C:   | 570 pages (ISO JIS-SCID No. 5 / plain paper / standard mode)     |
| BCI-6M:   | 440 pages (ISO JIS-SCID No. 5 / plain paper / standard mode)     |
| BCI-6Y:   | 380 pages (ISO JIS-SCID No. 5 / plain paper / standard mode)     |

### 2-3. Print Head Specifications

|               | Print head                                                                                                    |  |
|---------------|----------------------------------------------------------------------------------------------------|--|
| Туре          | Single head with 4 removable ink tanks (each color)                                                                                                    |  |
| Print head    | <ul> <li>BK: 320 nozzles in 2 vertical lines (600 dpi), 30 pl (pigment-based black)</li> <li>Color: 256 nozzles in 2 vertical lines per color x 5 (1,200 dpi),</li> <li>5.5 pl (cyan, magenta, yellow) / 2.5 pl (cyan, magenta)</li> </ul> |  |
| Ink color     | Pigment-based black, Dye-based cyan, magenta, yellow                                                                                                    |  |
| Ink tank      | BCI-3eBK (pigment-based), BCI-6C / M / Y (dye-based)                                                                                                    |  |
| Weight (Net)  | Print head, approx. 56 g                                                                                                    |  |
| Supply method | As a service part (not including ink tanks)                                                                                                    |  |
| Part number   | QY6-0042-000                                                                                                    |  |

### 3. ERROR DISPLAY

Errors are indicated by the LED, and warnings are displayed on the monitor of the computer connected to the printer.

| LED<br>blinking       | Error [Error code]                                                | Corrective action                                             | Remarks                            |
|-----------------------|-------------------------------------------------------------------|---------------------------------------------------------------|------------------------------------|
| 2 times               | No paper. (ASF) [1000]                                            | Set the paper in the ASF, and press the Resume/Cancel button. |                                    |
|                       | No CD-R tray. [1001] <sup>*1</sup>                                | Set the CD-R tray, and press the Resume/Cancel button         |                                    |
|                       | No paper in the cassette. [1003]                                  | Set the paper in the cassette, and                            |                                    |
|                       | (No paper in the front paper feed cassette.)                      | press the Resume/Cancel button.                               |                                    |
| 3 times               | Paper jam. [1300]                                                 | Remove the jammed paper, and                                  |                                    |
|                       | Paper jam in the under guide.<br>[1304]                           | press the Resume/Cancel button.                               |                                    |
|                       | Paper jam in the rear guide.<br>[1303]                            |                                                               |                                    |
|                       | Front door closed. [1250]                                         | Open the paper output tray.                                   |                                    |
| 4 times               | No ink.                                                           | Replace the empty ink tank(s), or                             | Pressing the Resume/Cancel         |
|                       | [1601 / 1611 / 1612 / 1613]                                       | press the Resume/Cancel button.                               | button will exit the error without |
|                       |                                                                   |                                                               | ink tank replacement, however,     |
| 5 times               | The print head is not installed                                   | Install the print head properly, and                          |                                    |
| 0                     | [1401], or it is not properly                                     | close the access cover.                                       |                                    |
|                       | installed (EEPROM data of the                                     | Or, with the print head installed, turn                       |                                    |
|                       | print head is faulty) [1403 /<br>1405].                           | the printer off and on.                                       |                                    |
| 6 times               | Inner cover open. [1841] <sup>*2</sup>                            | Close the inner cover, and press the Resume/Cancel button.    |                                    |
|                       | Inner cover open (during printing on paper). [1846] <sup>*2</sup> | Close the inner cover, and press the Resume/Cancel button.    |                                    |
|                       | CD-R tray guide closed (during                                    | Open the CD-R tray guide, set the                             |                                    |
|                       | CD-R printing).                                                   | CD-R tray properly, and press the                             |                                    |
|                       | [1850 / 1855] '                                                   | Resume/Cancel button.                                         |                                    |
|                       |                                                                   |                                                               |                                    |
|                       |                                                                   |                                                               |                                    |
|                       |                                                                   |                                                               |                                    |
|                       | CD-R tray guide open (during                                      | Close the CD-R tray guide, and                                |                                    |
|                       | printing to paper). [1851 /                                       | press the Resume/Cancel button.                               |                                    |
| 7 times <sup>*1</sup> | No CD-R or DVD-R. [1002]                                          | After setting a CD-R or DVD-R in the                          |                                    |
|                       |                                                                   | tray, set the tray in the tray guide,                         |                                    |
|                       |                                                                   | and press the Resume/Cancel                                   |                                    |
| 8 timos               | Warning: The weste ink                                            | Dutton.                                                       | The service call error indication  |
| 0 111165              | absorber becomes almost full                                      | will exit the error, and enable                               | the waste ink absorber is full is  |
|                       | (approx. 95% of the maximum                                       | printing.                                                     | likely to occur soon.              |
|                       | capacity). [1700]                                                 | In repair servicing, replace the                              |                                    |
|                       |                                                                   | bottom case unit (QM2-1249), or the                           |                                    |
|                       |                                                                   | ink absorbers (QC1-4222 / 4223 /                              |                                    |
|                       |                                                                   | 4224 / 4263 / 4264 / 4864).                                   |                                    |

## 3-1. Operator Call Error (LED Blinking in Orange)

| LED<br>blinking | Error [Error code]                                                                                            | Corrective action                                                                                                    | Remarks                                                                                                    |
|-----------------|----------------------------------------------------------------------------------------------------|----------------------------------------------------------------------------------------------------|----------------------------------------------------------------------------------------------------|
| 9 times         | The connected digital camera or<br>digital video camera does not<br>support Camera Direct Printing.<br>[2001] | After removing the cable between<br>the camera and the printer, press the<br>Resume/Cancel button, and<br>re-connect the cable.                                                                                                    |                                                                                                    |
| 10 times        | Automatic duplex printing<br>cannot be performed (paper<br>size not supported). [1310]                        | Press the Resume/Cancel button to<br>eject the paper being used at error<br>occurrence. Printing will resume<br>from on the front side of the next<br>page.                                                                                                    | Data which was to be printed on<br>the back side of paper at error<br>occurrence is skipped (not<br>printed). |
| 11 times        | Failed in automatic print head<br>alignment. [2500]                                                           | <ul> <li>Press the Resume/Cancel button,<br/>and after confirming the following,<br/>perform print head alignment again:</li> <li>Set an appropriate type and size<br/>of paper (plain paper, A4 or letter).</li> <li>Check that the nozzle check<br/>pattern is properly printed (all ink<br/>ejected, no faint printing).</li> <li>Protect the paper output slot from<br/>exposure to excessive light.</li> </ul> |                                                                                                    |
|                 | Access cover open. [1200]                                                                                     | Close the access cover.                                                                                                    |                                                                                                    |

(3-1. Operator Call Error (cont'd))

\*1: Only for models supporting CD-R printing

\*2: Only for models not supporting CD-R printing

|                    |                                          | , e                                            |
|--------------------|------------------------------------------|------------------------------------------------|
| LED alternate      |                                          | Solution                                       |
| blinking in orange | Error                                    | (Replacement of listed parts, which are likely |
| and green          |                                          | to be faulty)                                  |
| 2 times            | Carriage error [5100]                    | - Carriage unit (QM2-1250)                     |
|                    |                                          | - Timing slit strip film (QC1-4284)            |
|                    |                                          | - Logic board ass'y (QM2-1520) <sup>*1</sup>   |
|                    |                                          | - Carriage motor (QK1-0545)                    |
| 3 times            | Paper feed error [6000]                  | - Timing sensor unit (QM2-1545)                |
|                    |                                          | - Timing slit disk film (QC1-4851)             |
|                    |                                          | - Feed roller ass'y (QL2-0613)                 |
|                    |                                          | - Platen unit (QM2-1384)                       |
|                    |                                          | - Logic board ass'y (QM2-1520) <sup>*1</sup>   |
|                    |                                          | - PAPER FEED MOTOR (QK1-0550)                  |
| 4 times            | Purge unit error [5C00]                  | - Purge unit (QM2-1252)                        |
|                    |                                          | - Logic board ass'y (QM2-1520) <sup>*1</sup>   |
| 5 times            | ASF (cam) sensor error [5700]            | - Sheet feed unit (QM2-1220)                   |
| 6 times            | Internal temperature error [5400]        | - Logic board ass'y (QM2-1520) <sup>*1</sup>   |
| 7 times            | Waste ink absorber full [5B00]           | - Ink absorber (QC1-4222 / 4223 / 4224 /       |
|                    |                                          | 4263 / 4264 / 4864)                            |
|                    |                                          | - Bottom case unit (QM2-1249) <sup>*2</sup>    |
| 8 times            | Print head temperature rise error [5200] | - Print head (QY6-0042)                        |
|                    |                                          | - Logic board ass'y (QM2-1520) <sup>*1</sup>   |
| 9 times            | EEPROM error [6800]                      | - Logic board ass'y (QM2-1520) <sup>*1</sup>   |
| 11 times           | Carriage lift mechanism error [5110]     | - Lift shaft(QC1-4331)                         |
|                    |                                          | - Photo interrupter (WG8-5624)                 |
|                    |                                          | - Sheet feed unit (QM2-1220)                   |
|                    |                                          | - Logic board ass'y (QM2-1520) <sup>*1</sup>   |
| 12 times           | AP position error [6A00]                 | - Sheet feed unit (QM2-1220)                   |
|                    |                                          | - Logic board ass'y (QM2-1520) <sup>*1</sup>   |
| 13 times           | Paper feed position error [6B00]         | - Sheet feed unit (QM2-1220)                   |
|                    |                                          | - Logic board ass'y (QM2-1520) <sup>*1</sup>   |
| 14 times           | Paper feed cam sensor error [6B10]       | - Sheet feed unit (QM2-1220)                   |
|                    |                                          | - Logic board ass'y (QM2-1520) <sup>*1</sup>   |
| 15 times           | USB Host VBUS overcurrent [9000]         | - Logic board ass'y (QM2-1520) <sup>*1</sup>   |
| 16 times           | Valve sensor error [6C00]                | - Logic board ass'y (QM2-1520) <sup>*1</sup>   |
| 17 times           | Motor driver error [6D00]                | - Logic board ass'y (QM2-1520) <sup>*1</sup>   |
| 20 times           | Other hardware error [6500]              | - Logic board ass'y (QM2-1520) <sup>*1</sup>   |
| Continuous         | ROM error                                | - Logic board ass'y (QM2-1520) <sup>*1</sup>   |
| alternate blinking |                                          |                                                |
| Lights in orange   | RAM error                                | - Logic board ass'y (QM2-1520) <sup>*1</sup>   |

### 3-2. Service Call Errors (by LED Blinking in Orange and Green Alternately, or Lit in Orange)

\*1: Before replacement of the logic board ass'y, check the waste ink amount (by service test print or EEPROM information print). If the waste ink amount is 7% or more, also replace the bottom case unit (QM2-1249) or the ink absorbers (QC1-4222 / 4223 / 4224 / 4263 / 4264 / 4864) when replacing the logic board ass'y. See 4. SERVICE MODE, for details.

\*2: Reset the waste ink counter when replacing the bottom case unit. See 4. SERVICE MODE, for details.

## 3-3. Warnings

(1) Printer (no LED indications)

| Displayed warning                                                     | Remarks                                                                                                    |
|-----------------------------------------------------------------------|----------------------------------------------------------------------------------------------------|
| Low ink of 3eBK, 6C, 6M, or 6Y (at detection of no remaining raw ink) | Status indication only.                                                                                                    |
| Print head temperature rise                                           | If the print head temperature is high when the access<br>cover is opened, the warning is displayed*1.<br>When the print head temperature falls, the warning is<br>released. |
| Protection of excess rise of the print head temperature               | If the print head temperature exceeds the specified limit,<br>a Wait is inserted during printing.                                                                           |

### 4. SERVICE MODE

| Function                 | Procedures                  | Remarks                                                     |
|--------------------------|-----------------------------|-------------------------------------------------------------|
| Service test print       | See "Service mode operation | Set a sheet of A4- , letter-, or larger-sized               |
| - Model name             | procedures" below.          | paper.                                                      |
| - ROM version            |                             | For print sample, see APPENDIX 1, SERVICE                   |
| - USB serial number      |                             | TEST PRINT, <service print="" sample="" test="">.</service> |
| - Waste ink amount       |                             |                                                             |
| - CD-R sensor correction |                             |                                                             |
| EEPROM initialization    | See "Service mode operation | The following items are NOT initialized:                    |
|                          | procedures" below.          | - USB serial number                                         |
|                          |                             | - Destination settings                                      |
|                          |                             | - Waste ink counter                                         |
|                          |                             | - CD-R correction value                                     |
| Waste ink counter reset  | See "Service mode operation | If the waste ink amount is 7% or more,                      |
|                          | procedures" below.          | replace the bottom case unit, or the ink                    |
|                          |                             | absorbers.                                                  |
| Destination settings     | See "Service mode operation | Other than Japan: iP3000                                    |
|                          | procedures" below.          | Japan: iP3100                                               |

Note: At the end of the service mode, press the Power button. To protect the media sensor from being dislocated during transportation, the paper lifting plate of the sheet feeder unit will be raised.

<Service mode operation procedures>

- 1) With the printer power turned off, while pressing the Resume/Cancel button, press and hold the Power button. (DO NOT release the buttons. The LED lights in green to indicate that a function is selectable.)
- 2) While holding the Power button, release the Resume/Cancel button. (DO NOT release the Power button.)
- 3) While holding the Power button, press the Resume/Cancel button 2 times, and then release both the Power and Resume/Cancel buttons. (Each time the Resume/Cancel button is pressed, the LED lights alternately in orange and green, starting with orange.)
- 4) When the LED lights in green, press the Resume/Cancel button the specified number of time(s) according to the function listed in the table below. (Each time the Resume/Cancel button is pressed, the LED lights alternately in orange and green, starting with orange.)

| Times    | LED    | Function                                    | Remarks                                            |
|----------|--------|---------------------------------------------|----------------------------------------------------|
| 0 times  | Green  | Power off                                   | When the print head is not installed, the carriage |
|          |        |                                             | returns and locks in the home position.            |
| 1 time   | Orange | Service test print                          | See APPENDIX 1, SERVICE TEST PRINT.                |
| 2 times  | Green  | EEPROM information print                    | See APPENDIX 2, EEPROM INFORMATION PRINT.          |
| 3 times  | Orange | EEPROM initialization                       |                                                    |
| 4 times  | Green  | Waste ink counter resetting                 |                                                    |
| 5 times  | Orange | Destination settings                        | Proceed to the step 5), and follow the             |
|          |        |                                             | Destination settings procedures.                   |
| 6 times  | Green  | Print head deep cleaning                    |                                                    |
| 7 times  | Green  | CD-R test print                             | Not used in servicing.                             |
| 8 times  | Orange | CD-R print position correction (horizontal) | Not used in servicing.                             |
| 9 times  | Green  | CD-R print position correction              | Not used in servicing.                             |
|          |        | (vertical)                                  |                                                    |
| 10 times |        | Return to the menu selection                |                                                    |
| or more  |        |                                             |                                                    |

5) After the function (menu) is selected, press the Power button. The LED lights in green, and the selected function is performed. (When the operation completes, the printer returns to the menu selection mode automatically.)

<Destination settings procedures>

In the destination settings mode, press the Resume/Cancel button the specified number of time(s) according to the destination listed in the table below, and press the Power button.

| Times           | LED    | Destination                                          |                |
|-----------------|--------|------------------------------------------------------|----------------|
| 1 time          | Orange | Japan:                                               | iP3100         |
| 2 times         | Green  | Other than Japan, non-support of CD-R printing (A4): | iP3000         |
| 3 times         | Orange | Other than Japan, non-support of CD-R printing (LTR) | : iP3000 (LTR) |
| 4 times         | Green  | Other than Japan, support of CD-R printing (A4):     | iP3000         |
| 5 times         | Orange | Other than Japan, support of CD-R printing (LTR):    | iP3000 (LTR)   |
| 6 times or more |        | Return to the menu selection                         |                |

Note: After setting the destination, confirm the model name in service test print or EEPROM information print. (See APPENDIX 1, SERVICE TEST PRINT or APPENDIX 2, EEPROM INFORMATION PRINT.)

## 5. EXTERNAL VIEW / PARTS LIST

| Service Parts | Available Parts       | <japan> According to the separate Service Plan (QY8-62CB-000)</japan>                                                                           |  |  |  |  |
|---------------|-----------------------|----------------------------------------------------------------------------------------------------|--|--|--|--|
|               |                       | <asia> Major units, print head, parts for refurbishment</asia>                                                                                  |  |  |  |  |
|               |                       | <others> Print head, parts for refurbishment</others>                                                                                           |  |  |  |  |
|               | Supply Period         | Major units: 2 years after discontinuance of production                                                                                         |  |  |  |  |
|               |                       | Print head: 2 years after discontinuance of production                                                                                          |  |  |  |  |
|               |                       | Parts for refurbishment are excluded from the above.                                                                                            |  |  |  |  |
|               | Final Order           | Service parts can be ordered until an inquiry of final order (YFI) is made by Canon Inc. to each sales company at discontinuance of production. |  |  |  |  |
|               | Stock Date            | From late July, 2004                                                                                                    |  |  |  |  |
|               | Repair by Canon Inc.  | Not available. (No repair is conducted by Canon Inc.)                                                                                           |  |  |  |  |
|               | Individual Components | Major mechanical units (Asia only).                                                                                                    |  |  |  |  |
|               |                       | Parts for refurbishment are introduced in Service Plan, and are                                                                                 |  |  |  |  |
|               |                       | available only in 2 order windows.                                                                                                    |  |  |  |  |

## FIGURE 1 PRINTER & CASSETTE & PRINT HEAD

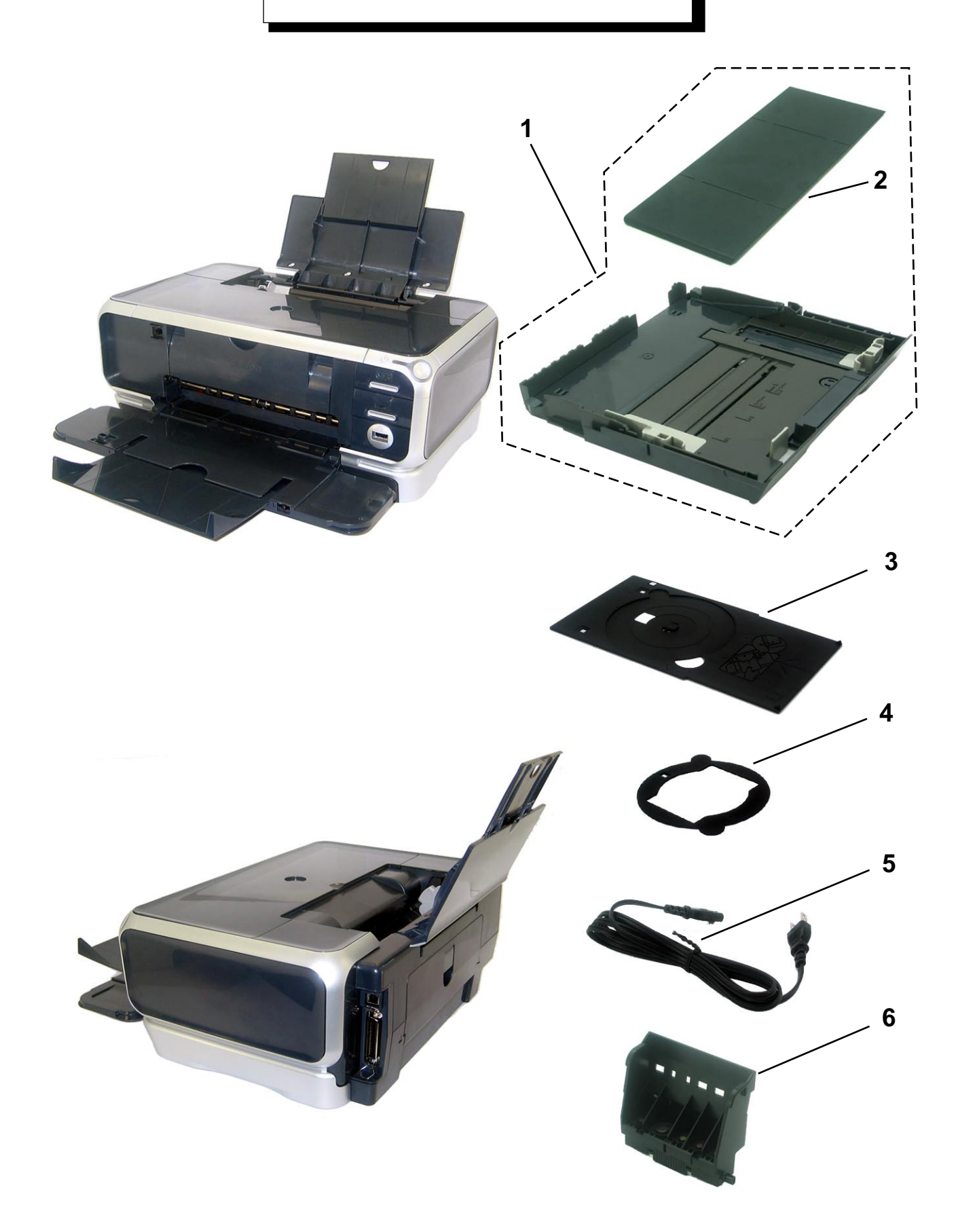

| FIGURE<br>&<br>KEY NO. | PART NUMBER   | R<br>A<br>N<br>K | Q<br>T<br>Y | DESCRIPTION     | REMARKS                  |
|------------------------|---------------|------------------|-------------|-----------------|--------------------------|
| 1-1                    | QM2-1390-000  |                  | 1           | CASSETTE UNIT   |                          |
| 2                      | QC1-4286-000  |                  | 1           | COVER. CASSETTE |                          |
| 3                      | QI 2-0605-000 |                  | 1           | CDB TBAY ASS'Y  | W/ CDB PBINTING          |
| 4                      | QA4-1117-000  |                  | 1           | TBAY CD SUB     |                          |
| 5                      | OH2-2720-000  |                  | 1           | COBD POWER      | $120V(I \Delta M - I V)$ |
| <u> </u>               | QH2-2725-000  |                  | 1           |                 | 1001/1201/               |
|                        | QH2-2726-000  |                  | 1           |                 | 2201/-2401/              |
|                        | QH2-2727-000  |                  | 1           |                 | 2201/-2401/(411)         |
|                        | WT2 5156 000  |                  | I           | CORD, FOWER     |                          |
|                        | WT2 5150-000  |                  | 1           | CORD, FOWER     |                          |
|                        | WT0 5100-000  |                  | 1           | CORD, POWER     | 220V-240V(KR)            |
|                        | W13-5182-000  |                  |             | CORD, POWER     | 220V-240V(CHN)           |
| 6                      | QY6-0042-000  |                  | 1           | PRINT HEAD      |                          |
|                        |               |                  |             |                 |                          |
|                        |               |                  |             |                 |                          |
|                        |               |                  |             |                 |                          |
|                        |               |                  |             |                 |                          |
|                        |               |                  |             |                 |                          |
|                        |               |                  |             |                 |                          |
|                        |               |                  |             |                 |                          |
|                        |               |                  |             |                 |                          |
|                        |               |                  |             |                 |                          |
|                        |               |                  |             |                 |                          |
|                        |               |                  |             |                 |                          |
|                        |               |                  |             |                 |                          |
|                        |               |                  |             |                 |                          |
|                        |               |                  |             |                 |                          |
|                        |               |                  |             |                 |                          |
|                        |               |                  |             |                 |                          |
|                        |               |                  |             |                 |                          |
|                        |               |                  |             |                 |                          |
|                        |               |                  |             |                 |                          |
|                        |               |                  |             |                 |                          |
|                        |               |                  |             |                 |                          |
|                        |               |                  |             |                 |                          |
|                        |               |                  |             |                 |                          |
|                        |               |                  |             |                 |                          |
|                        |               |                  |             |                 |                          |
|                        |               |                  |             |                 |                          |
|                        |               |                  |             |                 |                          |
|                        |               |                  |             |                 |                          |
|                        |               |                  |             |                 |                          |
|                        |               |                  |             |                 |                          |
|                        |               |                  |             |                 |                          |
|                        |               |                  |             |                 |                          |
|                        |               |                  |             |                 |                          |

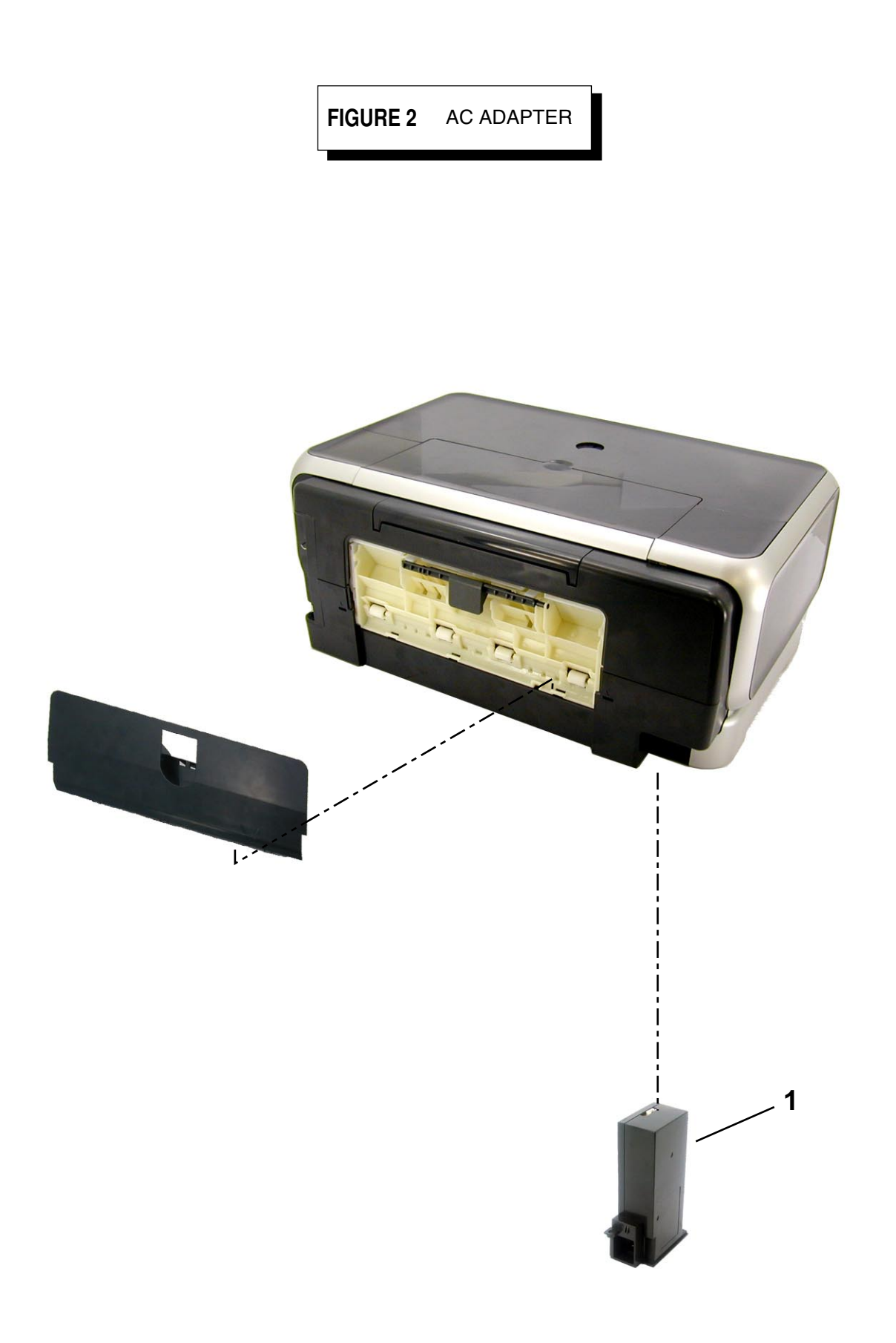

| FIGURE<br>&<br>KEY NO. | PART NUMBER                  | R<br>A<br>N<br>K | Q<br>T<br>Y | DESCRIPTION                                                    | REMARKS                           |
|------------------------|------------------------------|------------------|-------------|----------------------------------------------------------------|-----------------------------------|
| 2-1                    | QK1-0780-000<br>QK1-0781-000 | N<br>N           | 1<br>1      | AC ADAPTER: 100V-120V 50/60HZ<br>AC ADAPTER: 220V-240V 50/60HZ | US,CA,LAM LVT<br>EUR, GB, HK, EUM |
|                        |                              |                  |             |                                                                |                                   |
|                        |                              |                  |             |                                                                |                                   |
|                        |                              |                  |             |                                                                |                                   |
|                        |                              |                  |             |                                                                |                                   |
|                        |                              |                  |             |                                                                |                                   |
|                        |                              |                  |             |                                                                |                                   |
|                        |                              |                  |             |                                                                |                                   |
|                        |                              |                  |             |                                                                |                                   |
|                        |                              |                  |             |                                                                |                                   |
|                        |                              |                  |             |                                                                |                                   |
|                        |                              |                  |             |                                                                |                                   |

## FIGURE 3 OPERATION PANEL UNIT & UPPER COVER UNIT

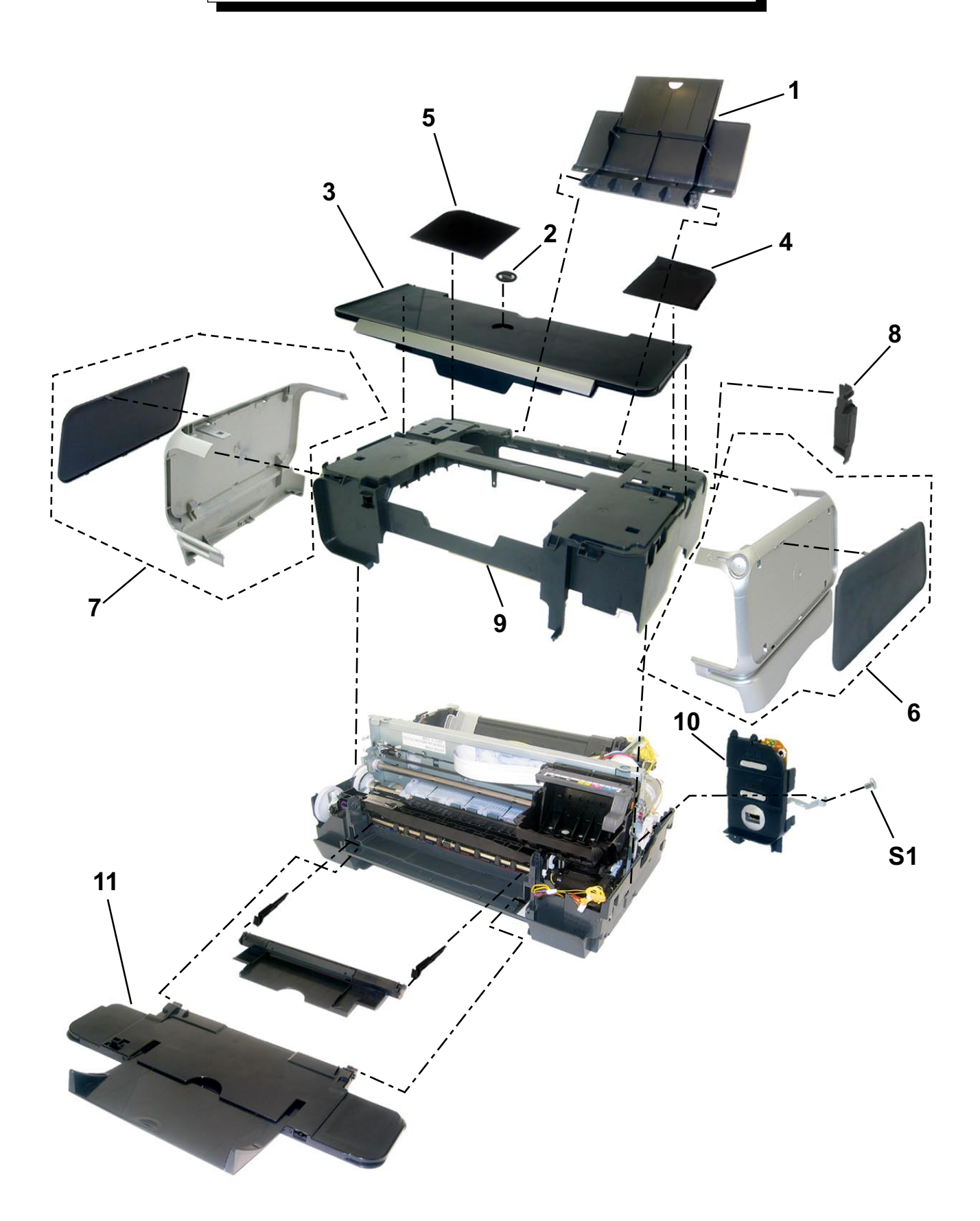

| FIGURE<br>&<br>KEY NO. | PART NUMBER  | R<br>A<br>N<br>K | Q<br>T<br>Y | DESCRIPTION            | REMARKS |
|------------------------|--------------|------------------|-------------|------------------------|---------|
| 3 - 1                  | QM2-1256-000 |                  | 1           | PAPER SUPPORT UNIT     |         |
| 2                      | QC1-4261-000 |                  | 1           | EMBLEM, PIXMA          |         |
| 3                      | QM2-1245-000 |                  | 1           | ACCESS COVER UNIT      |         |
| 4                      | QC1-4464-000 |                  | 1           | COVER, MAIN CASE R     |         |
| 5                      | QC1-4465-000 |                  | 1           | COVER, MAIN CASE L     |         |
| 6                      | QM2-1382-000 |                  | 1           | SIDE COVER BASE R UNIT |         |
| 7                      | QM2-1383-000 |                  | 1           | SIDE COVER BASE L UNIT |         |
| 8                      | QC1-4468-000 |                  | 1           | COVER, I/F             |         |
| 9                      | QM2-1244-000 |                  | 1           | MAIN CASE UNIT         |         |
| 10                     | QM2-1389-000 |                  | 1           | OPERATION PANEL UNIT   |         |
| 11                     | QM2-1387-000 |                  | 1           | FRONT DOOR UNIT        |         |
|                        |              |                  |             |                        |         |
|                        |              |                  |             |                        |         |
|                        |              |                  |             |                        |         |
|                        |              |                  |             |                        |         |
|                        |              |                  |             |                        |         |
|                        |              |                  |             |                        |         |
|                        |              |                  |             |                        |         |
|                        |              |                  |             |                        |         |
|                        |              |                  |             |                        |         |
|                        |              |                  |             |                        |         |
|                        |              |                  |             |                        |         |
|                        |              |                  |             |                        |         |
|                        |              |                  |             |                        |         |
|                        |              |                  |             |                        |         |
|                        |              |                  |             |                        |         |
|                        |              |                  |             |                        |         |
|                        |              |                  |             |                        |         |
|                        |              |                  |             |                        |         |
|                        |              |                  |             |                        |         |
|                        |              |                  |             |                        |         |
|                        |              |                  |             |                        |         |
|                        |              |                  |             |                        |         |
|                        |              |                  |             |                        |         |
|                        |              |                  |             |                        |         |
|                        |              |                  |             |                        |         |
|                        |              |                  |             |                        |         |
|                        |              |                  |             |                        |         |
|                        |              |                  |             |                        |         |
|                        |              |                  |             |                        |         |
|                        |              |                  |             |                        |         |
|                        |              |                  |             |                        |         |
|                        |              |                  |             |                        |         |
|                        |              |                  |             |                        |         |
|                        |              |                  |             |                        |         |

# FIGURE 4 BOTTOM CASE UNIT

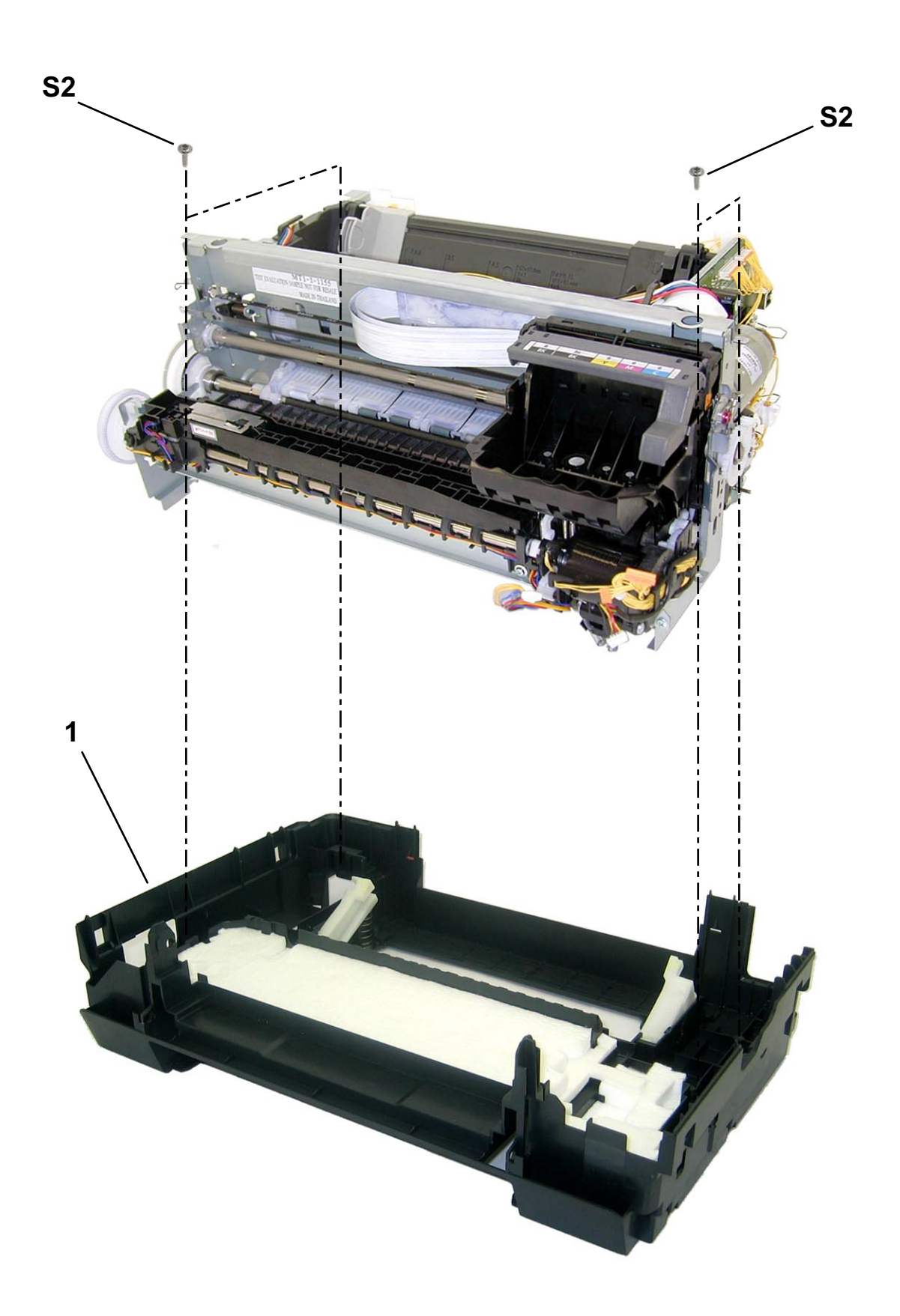

| FIGURE<br>&<br>KEY NO. | PART NUMBER  | R<br>A<br>N<br>K | Q<br>T<br>Y | DESCRIPTION      | REMARKS |
|------------------------|--------------|------------------|-------------|------------------|---------|
| 4 - 1                  | QM2-1249-000 |                  | 1           | BOTTOM CASE UNIT |         |
|                        |              |                  |             |                  |         |
|                        |              |                  |             |                  |         |
|                        |              |                  |             |                  |         |
|                        |              |                  |             |                  |         |
|                        |              |                  |             |                  |         |
|                        |              |                  |             |                  |         |
|                        |              |                  |             |                  |         |
|                        |              |                  |             |                  |         |
|                        |              |                  |             |                  |         |
|                        |              |                  |             |                  |         |
|                        |              |                  |             |                  |         |
|                        |              |                  |             |                  |         |
|                        |              |                  |             |                  |         |
|                        |              |                  |             |                  |         |
|                        |              |                  |             |                  |         |
|                        |              |                  |             |                  |         |
|                        |              |                  |             |                  |         |
|                        |              |                  |             |                  |         |
|                        |              |                  |             |                  |         |
|                        |              |                  |             |                  |         |
|                        |              |                  |             |                  |         |
|                        |              |                  |             |                  |         |
|                        |              |                  |             |                  |         |
|                        |              |                  |             |                  |         |
|                        |              |                  |             |                  |         |

# FIGURE 5 LOGIC BOARD

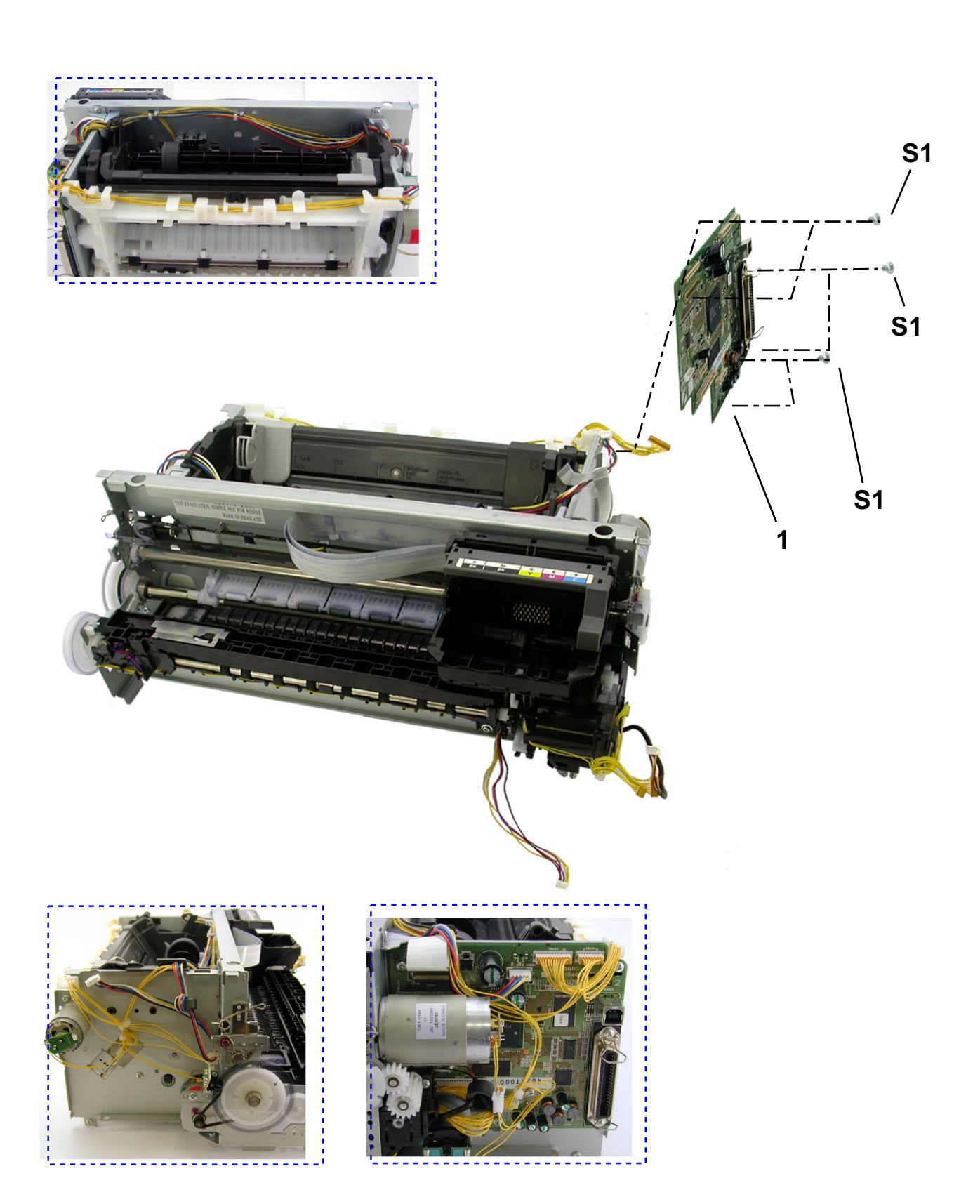

| FIGURE<br>&<br>KEY NO. | PART NUMBER  | R<br>A<br>N<br>K | Q<br>T<br>Y | DESCRIPTION       | REMARKS |
|------------------------|--------------|------------------|-------------|-------------------|---------|
| 5-1                    | QM2-1520-000 |                  | 1           | LOGIC BOARD ASS'Y |         |
|                        |              |                  |             |                   |         |
|                        |              |                  |             |                   |         |
|                        |              |                  |             |                   |         |
|                        |              |                  |             |                   |         |
|                        |              |                  |             |                   |         |
|                        |              |                  |             |                   |         |
|                        |              |                  |             |                   |         |
|                        |              |                  |             |                   |         |
|                        |              |                  |             |                   |         |
|                        |              |                  |             |                   |         |
|                        |              |                  |             |                   |         |
|                        |              |                  |             |                   |         |
|                        |              |                  |             |                   |         |
|                        |              |                  |             |                   |         |
|                        |              |                  |             |                   |         |
|                        |              |                  |             |                   |         |
|                        |              |                  |             |                   |         |

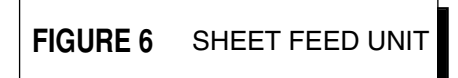

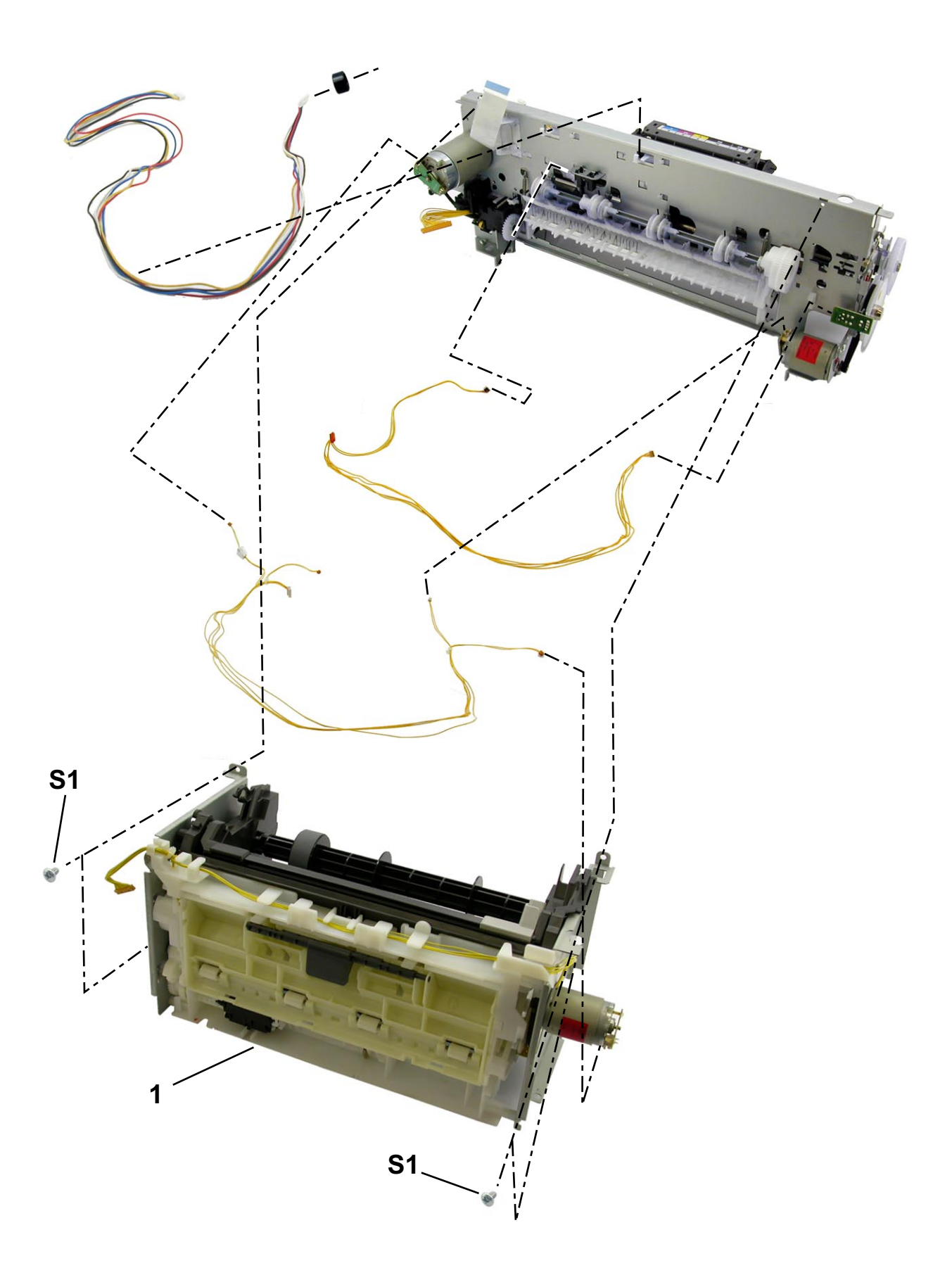

| FIGURE<br>&<br>KEY NO. | PART NUMBER  | R<br>A<br>N<br>K | Q<br>T<br>Y | DESCRIPTION     | REMARKS |
|------------------------|--------------|------------------|-------------|-----------------|---------|
| 6-1                    | QM2-1220-000 |                  | 1           | SHEET FEED UNIT |         |
|                        |              |                  |             |                 |         |
|                        |              |                  |             |                 |         |
|                        |              |                  |             |                 |         |
|                        |              |                  |             |                 |         |
|                        |              |                  |             |                 |         |
|                        |              |                  |             |                 |         |
|                        |              |                  |             |                 |         |
|                        |              |                  |             |                 |         |
|                        |              |                  |             |                 |         |
|                        |              |                  |             |                 |         |
|                        |              |                  |             |                 |         |
|                        |              |                  |             |                 |         |
|                        |              |                  |             |                 |         |
|                        |              |                  |             |                 |         |
|                        |              |                  |             |                 |         |
|                        |              |                  |             |                 |         |
|                        |              |                  |             |                 |         |

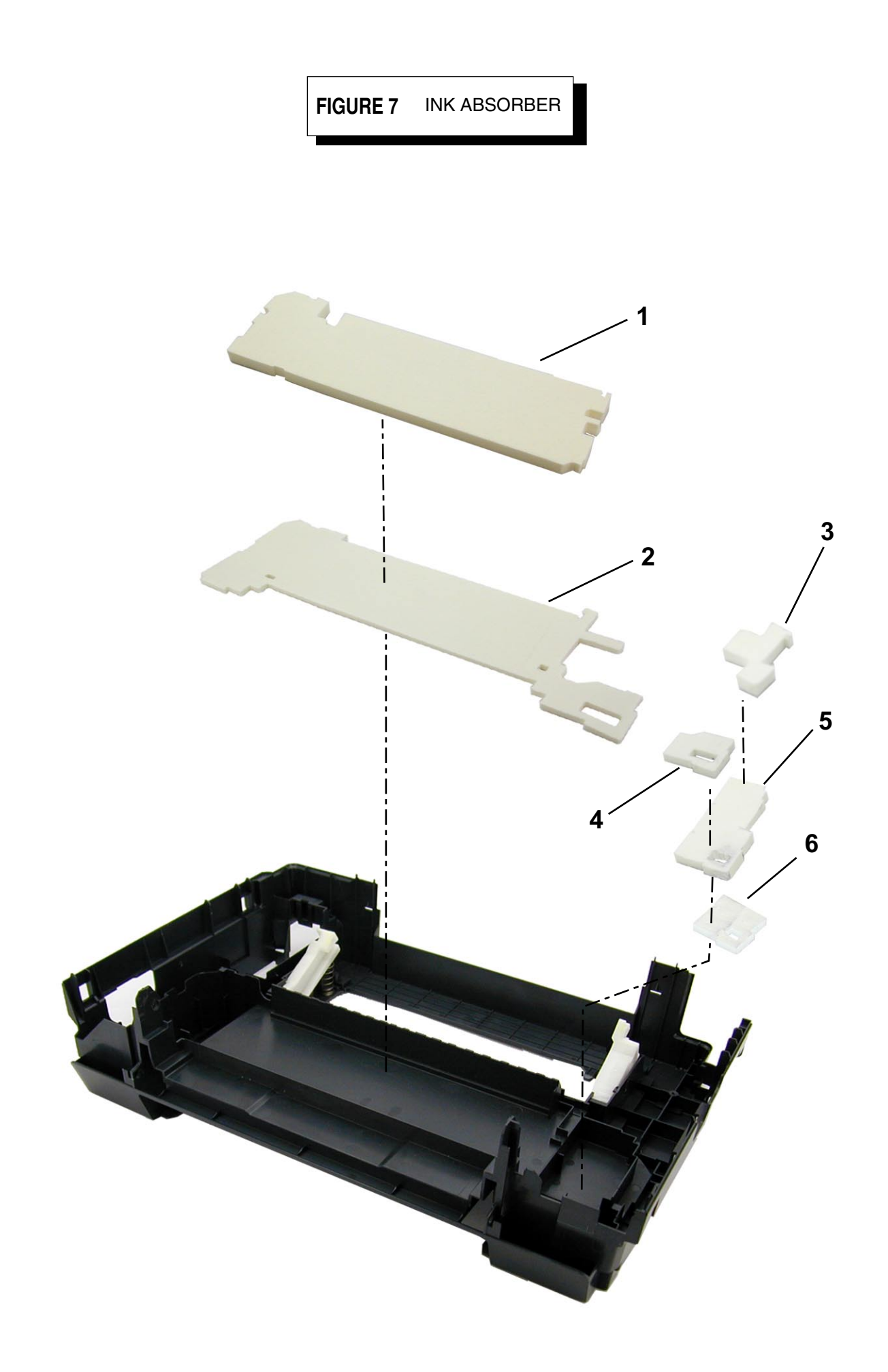

| FIGURE<br>&<br>KEY NO.         | PART NUMBER                                                                                  | R<br>A<br>N<br>K | Q<br>T<br>Y           | DESCRIPTION                                                                       | REMARKS |
|--------------------------------|----------------------------------------------------------------------------------------------|------------------|-----------------------|-----------------------------------------------------------------------------------|---------|
| 7 - 1<br>2<br>3<br>4<br>5<br>6 | QC1-4864-000<br>QC1-4222-000<br>QC1-4263-000<br>QC1-4223-000<br>QC1-4224-000<br>QC1-4264-000 |                  | 1<br>1<br>1<br>1<br>1 | ABSORBER, INK<br>ABSORBER, INK<br>ABSORBER, INK<br>ABSORBER, INK<br>ABSORBER, INK |         |
|                                |                                                                                              |                  |                       |                                                                                   |         |
|                                |                                                                                              |                  |                       |                                                                                   |         |
|                                |                                                                                              |                  |                       |                                                                                   |         |
|                                |                                                                                              |                  |                       |                                                                                   |         |
|                                |                                                                                              |                  |                       |                                                                                   |         |
|                                |                                                                                              |                  |                       |                                                                                   |         |
|                                |                                                                                              |                  |                       |                                                                                   |         |
|                                |                                                                                              |                  |                       |                                                                                   |         |

# FIGURE 8 CARRIAGE UNIT

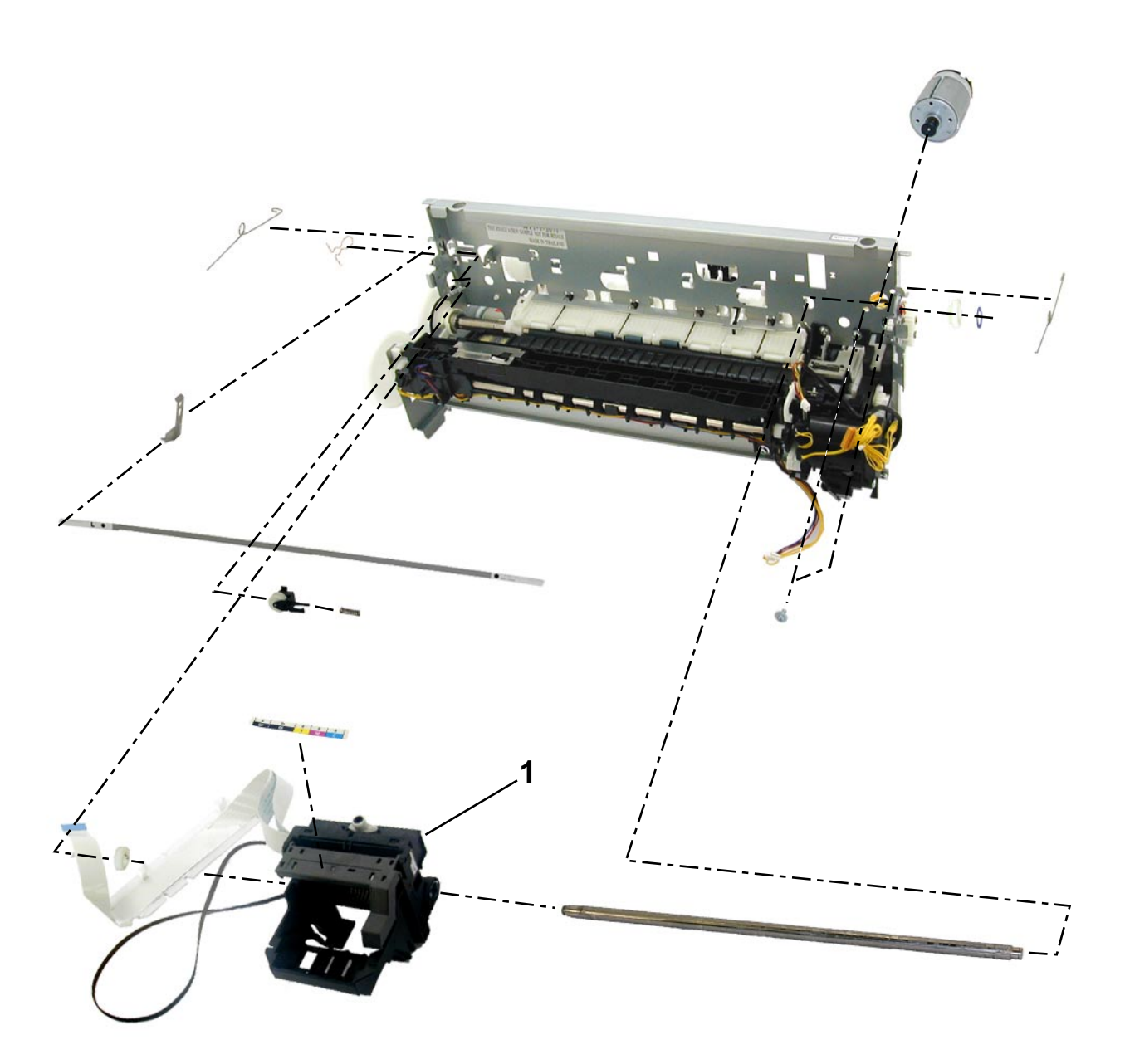

| FIGURE<br>&<br>KEY NO. | PART NUMBER  | R<br>A<br>N<br>K | Q<br>T<br>Y | DESCRIPTION   | REMARKS |
|------------------------|--------------|------------------|-------------|---------------|---------|
| 8-1                    | QM2-1250-000 |                  | 1           | CARRIAGE UNIT |         |
|                        |              |                  |             |               |         |
|                        |              |                  |             |               |         |
|                        |              |                  |             |               |         |
|                        |              |                  |             |               |         |
|                        |              |                  |             |               |         |
|                        |              |                  |             |               |         |
|                        |              |                  |             |               |         |
|                        |              |                  |             |               |         |
|                        |              |                  |             |               |         |
|                        |              |                  |             |               |         |
|                        |              |                  |             |               |         |
|                        |              |                  |             |               |         |
|                        |              |                  |             |               |         |
|                        |              |                  |             |               |         |
|                        |              |                  |             |               |         |
|                        |              |                  |             |               |         |
|                        |              |                  |             |               |         |
|                        |              |                  |             |               |         |
|                        |              |                  |             |               |         |
|                        |              |                  |             |               |         |

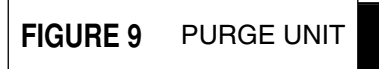

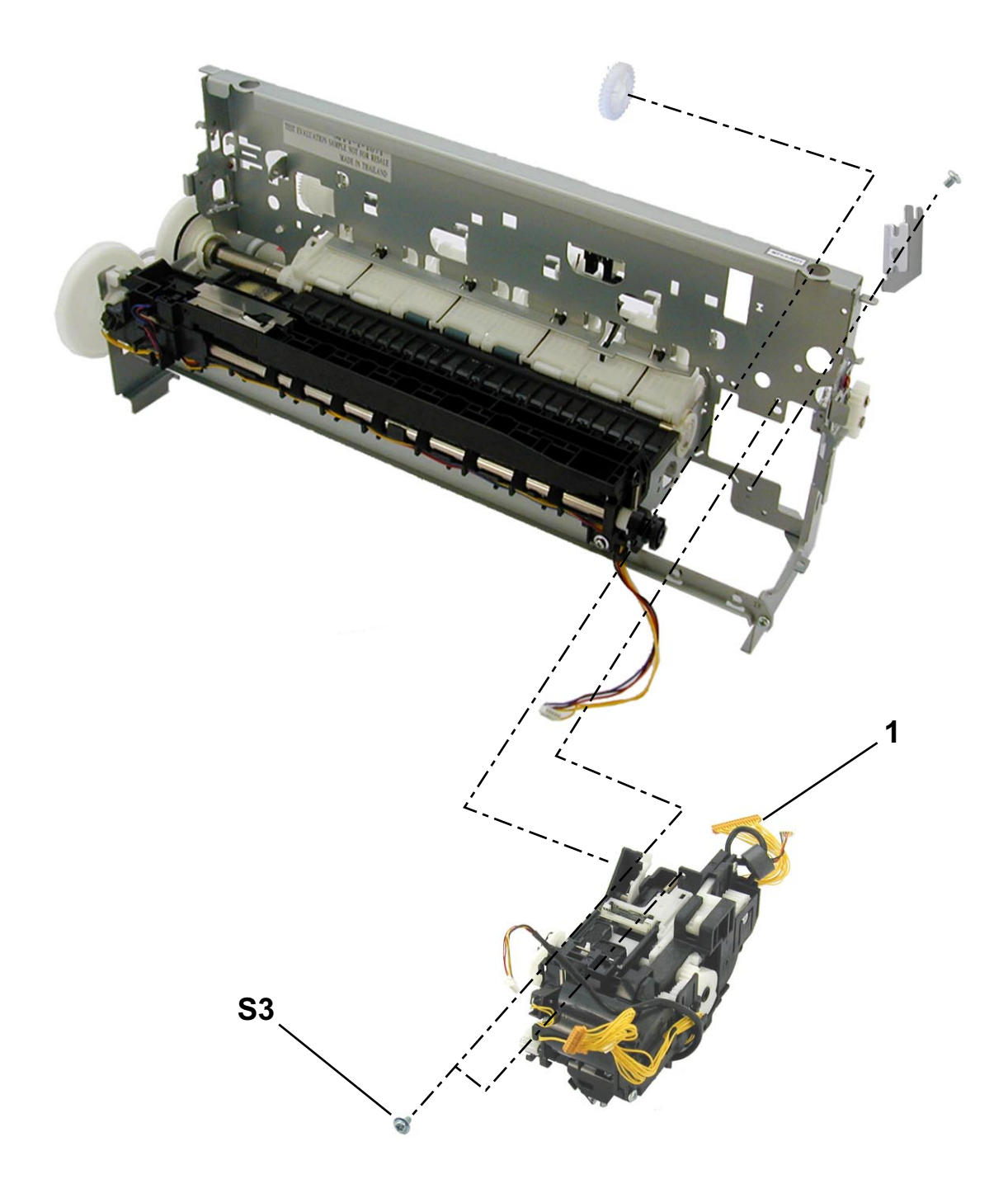

| FIGURE<br>&<br>KEY NO. | PART NUMBER  | R<br>A<br>N<br>K | Q<br>T<br>Y | DESCRIPTION | REMARKS |
|------------------------|--------------|------------------|-------------|-------------|---------|
| 9-1                    | QM2-1252-000 |                  | 1           | PURGE UNIT  |         |
|                        |              |                  |             |             |         |
|                        |              |                  |             |             |         |
|                        |              |                  |             |             |         |
|                        |              |                  |             |             |         |
|                        |              |                  |             |             |         |
|                        |              |                  |             |             |         |
|                        |              |                  |             |             |         |
|                        |              |                  |             |             |         |
|                        |              |                  |             |             |         |
|                        |              |                  |             |             |         |
|                        |              |                  |             |             |         |
|                        |              |                  |             |             |         |
|                        |              |                  |             |             |         |
|                        |              |                  |             |             |         |
|                        |              |                  |             |             |         |
|                        |              |                  |             |             |         |
|                        |              |                  |             |             |         |

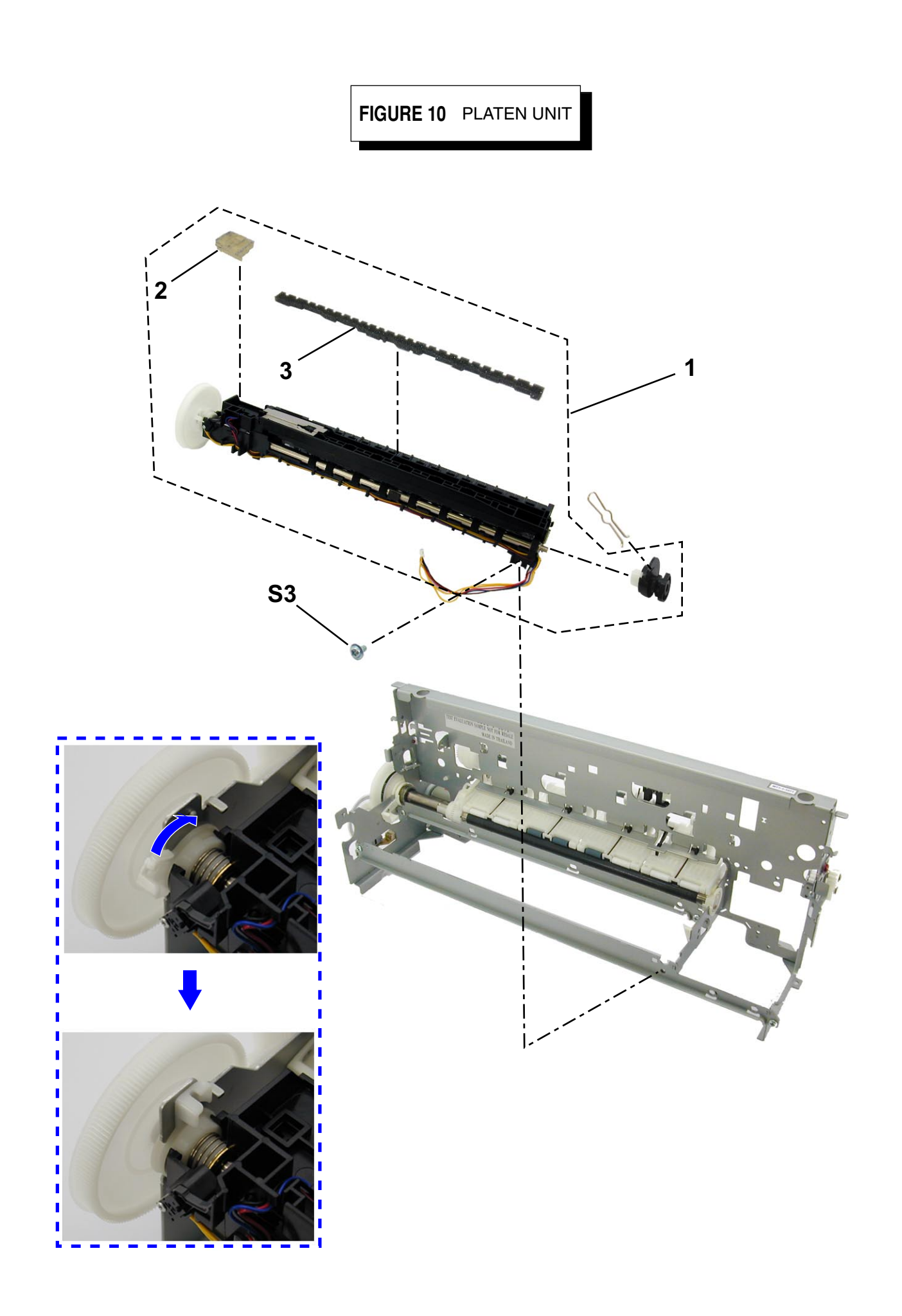

| FIGURE<br>&<br>KEY NO. | PART NUMBER                                  | R<br>A<br>N<br>K | Q<br>T<br>Y | DESCRIPTION                                   | REMARKS |
|------------------------|----------------------------------------------|------------------|-------------|-----------------------------------------------|---------|
| 10 - 1<br>2<br>3       | QM2-1384-000<br>QC1-4899-000<br>QC1-4368-000 |                  | 1<br>1<br>1 | PLATEN UNIT<br>ABSORBER, INK<br>ABSORBER, INK |         |
|                        |                                              |                  |             |                                               |         |
|                        |                                              |                  |             |                                               |         |
|                        |                                              |                  |             |                                               |         |
|                        |                                              |                  |             |                                               |         |
|                        |                                              |                  |             |                                               |         |
|                        |                                              |                  |             |                                               |         |
|                        |                                              |                  |             |                                               |         |
|                        |                                              |                  |             |                                               |         |
|                        |                                              |                  |             |                                               |         |

| FIGURE<br>&<br>KEY NO. | PART NUMBER                                  | R<br>A<br>N<br>K | Q<br>T<br>Y | DESCRIPTION                                                                   | REMARKS |
|------------------------|----------------------------------------------|------------------|-------------|-------------------------------------------------------------------------------|---------|
| S- 1<br>2<br>3         | XB1-2300-405<br>XA9-1335-000<br>XB6-7300-605 |                  |             | SCREW, MACH.BH, M3X4<br>SCREW, TP, M3X12<br>SCREW, MACHINE, WASHER HEAD, M3x6 |         |
|                        |                                              |                  |             |                                                                               |         |
|                        |                                              |                  |             |                                                                               |         |
|                        |                                              |                  |             |                                                                               |         |
|                        |                                              |                  |             |                                                                               |         |
|                        |                                              |                  |             |                                                                               |         |
|                        |                                              |                  |             |                                                                               |         |
|                        |                                              |                  |             |                                                                               |         |
|                        |                                              |                  |             |                                                                               |         |

### 6. TROUBLESHOOTING FLOWCHART

### 6-1. Printer Main Unit Troubleshooting Flowchart (how to confirm printer operation at refurbishment)

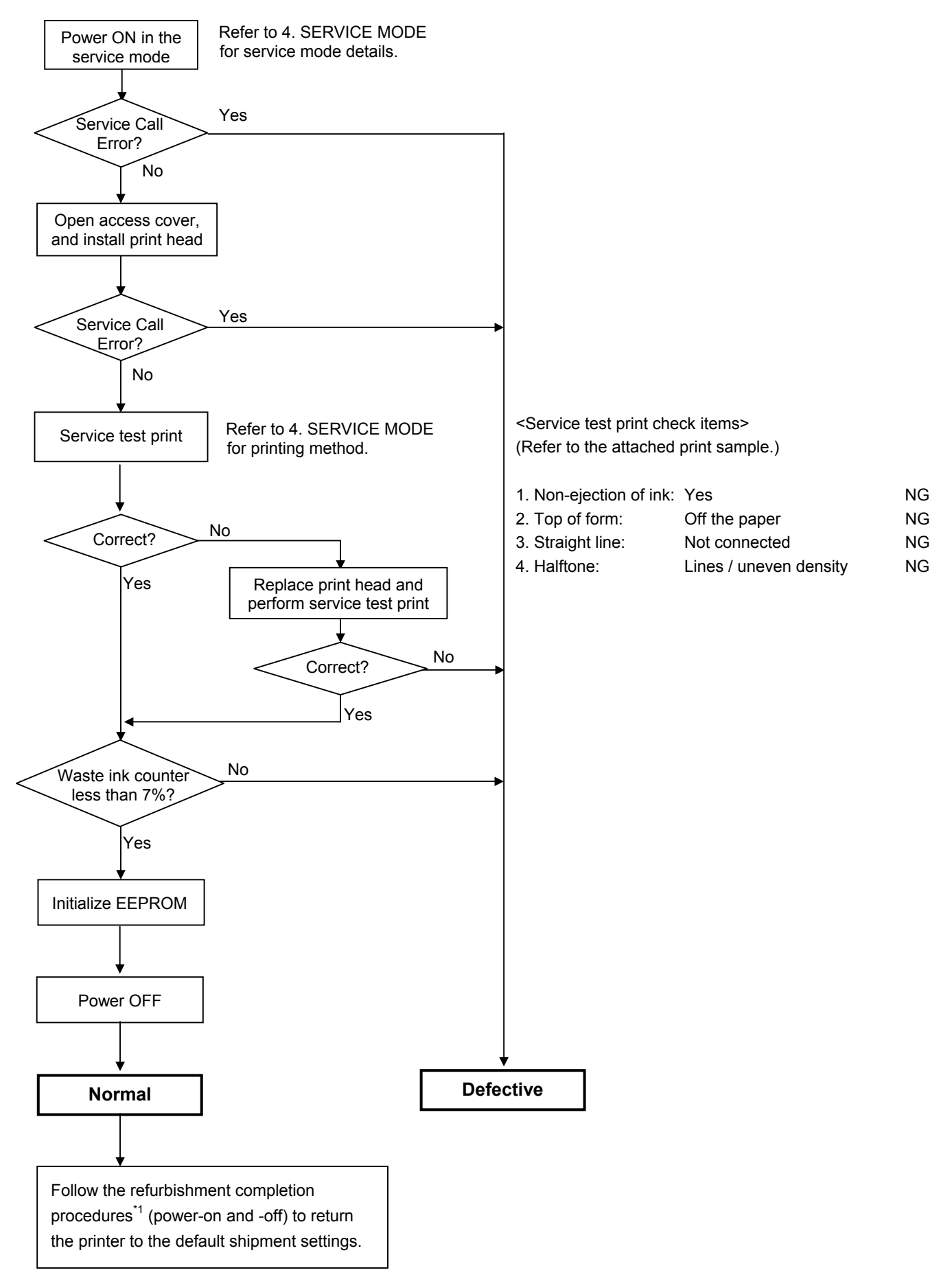

\*1: Refurbishment completion procedures:

At end of refurbishment of normal printers, set the printer to the default shipment conditions (with the carriage locked in the home position, and the paper lifting plate in the raised position), following the steps below.

- (1) Install the print head, and while pressing and holding the Power button, connect the AC plug.
- (2) After the LED lights in green, with the Power button still pressed, press and release the Resume/Cancel button 2 times, and release the Power button.

|      | Resume/Cancel button pressing            | g Power LED          | Paper Feed LED                       |
|------|------------------------------------------|----------------------|--------------------------------------|
|      | First time                               | Lights in orange.    | Cassette lights.                     |
|      | Second time                              | Lights in green      | ASF lights.                          |
| (3)  | Open the front door and access cover.    |                      |                                      |
|      | The carriage moves to the print head     |                      |                                      |
|      | replacement position.                    | (The Power LED blin  | nks in green.)                       |
| (4)  | Remove the print head.                   | (The Power LED blin  | nks in green.)                       |
| (5)  | Fix the print head lock lever with tape. | (The Power LED blin  | nks in green.)                       |
| (6)  | Press the Paper Feed switch.             | (The Power LED light | nts in green.)                       |
| (7)  | Close the front door.                    | (The Power LED blin  | nks in green, then is extinguished.) |
| (8)  | Close the access cover.                  |                      |                                      |
| (9)  | Remove the power cord.                   |                      |                                      |
| (10) | Pack the printer.                        |                      |                                      |

34

#### 6-2. Print Head Troubleshooting Flowchart (print head operation confirmation)

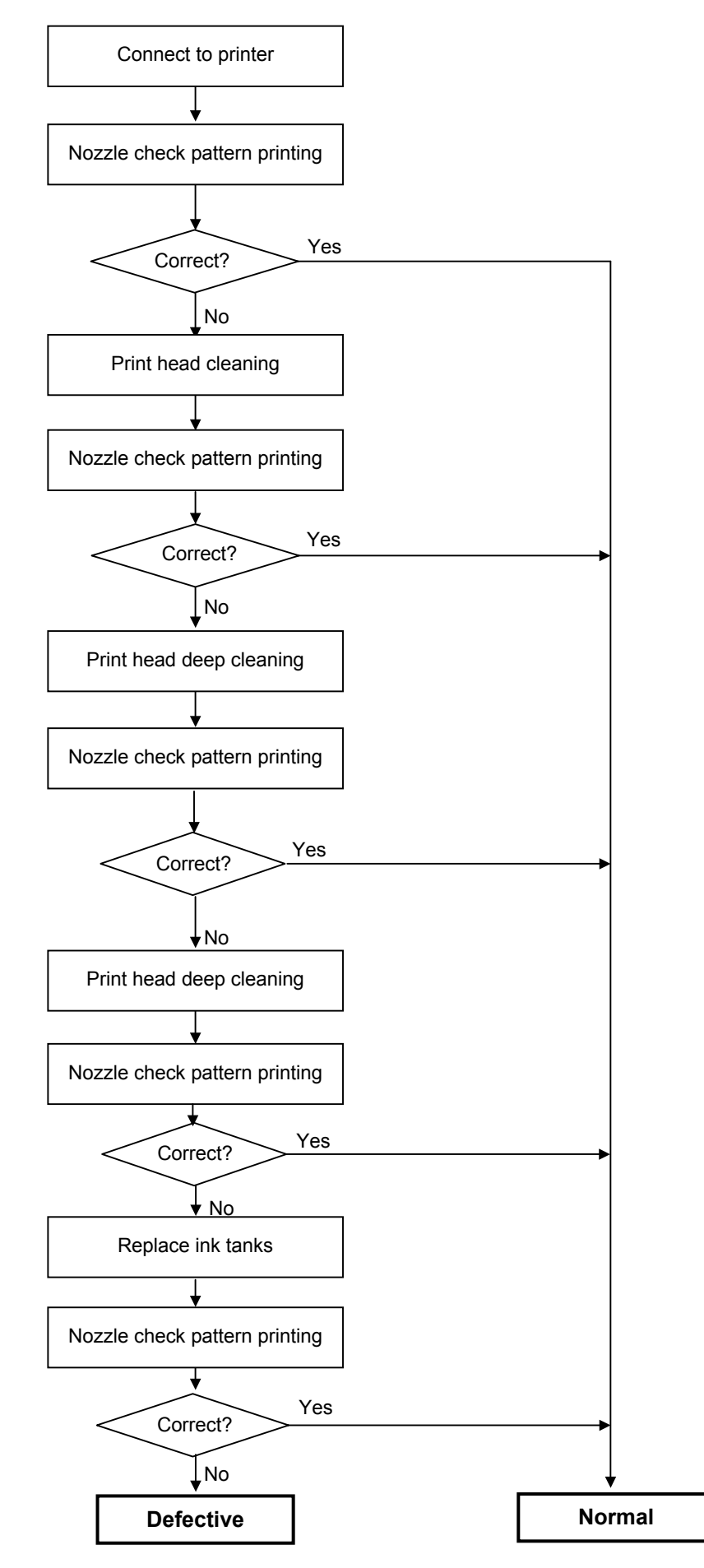

## 7. SPECIAL NOTES ON SERVICING IN ASIA

## - Procedures for Transporting the Printer for Return after Repair, etc. -

- 1. In the service mode, press the Power button to finish the mode, and confirm that the paper lifting plate of the sheet feeder unit is raised.
- 2. Keep the print head and ink tanks installed in the carriage. See Caution 1 below.
- 3. Turn off the printer to securely lock the carriage in the home position. (When the printer is turned off, the carriage is automatically locked in place.) See Caution 2 below.
- 4. To further secure the carriage to prevent movement from the home position during transportation, make and use a fixing tool in the following procedures:
  - (1) Fold an A4-sized paper 5 times, and wrap it twice with tape, as shown in Figure A below (to prevent the fixing tool from caught into the inside of the printer).
  - (2) Insert the fixing tool between the carriage and the main case unit, and securely fix it with tape, as shown in Figures B and C below.
  - Note: The tape should be similar to the polyester tape used at shipment, which will not easily be torn or removed, or leave adhesive on the unit when removed. Leave a sufficient length of tape to fix the tool so that the tape end is easily seen even when the access cover is closed, so that the user will remove the tool from the returned printer without fail.

Figure A:

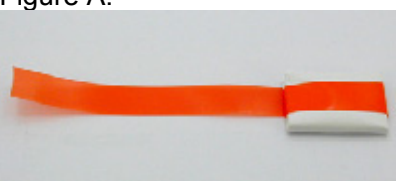

Figure B:

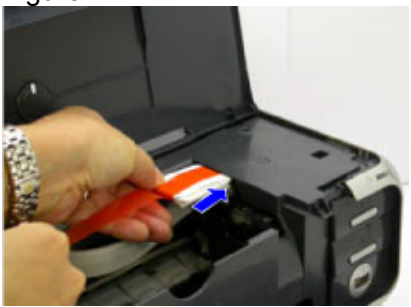

Figure C:

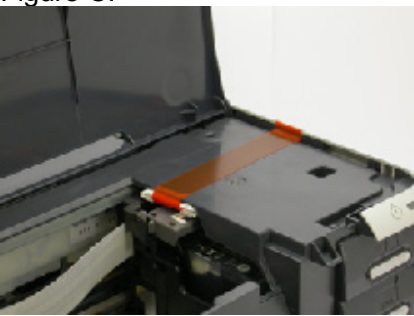

Caution:

- 1. If the print head is removed from the printer and left alone by itself, ink (especially the pigment black ink) is likely to dry. For this reason, keep the print head installed in the printer even during transportation.
- 2. Securely lock the carriage in the home position, to prevent the carriage from moving and applying stress to the carriage flexible cable, or causing ink leakage, during transportation.

### Memo:

If the print head must be removed from the printer and transported alone, perform the following:

- 1. Install both the black and color ink tanks (to prevent the nozzles from drying).
- 2. Attach the protective cap (used when the packing was opened) to the print head (to protect the print head face from damage due to shocks).

## 8. PRODUCT TECHNICAL INFORMATION

## 8-1. FAQ (Problems specific to the iP3000 and corrective actions)

| No | . Rank | Function                        | Phenomenon                                                                                         | Condition                                                                                                    | Possible Call / Claim                                                                                                    | Corrective action                                                                                                    | Cause                                                                                                    |
|----|--------|---------------------------------|----------------------------------------------------------------------------------------------------|----------------------------------------------------------------------------------------------------|----------------------------------------------------------------------------------------------------|----------------------------------------------------------------------------------------------------|----------------------------------------------------------------------------------------------------|
| 1  | С      | Print<br>results                | Margin (approx. 0.3mm)                                                                             | <ul> <li>Paper feeding from the cassette,<br/>Photo Paper Plus Double Sided<br/>(A4), borderless printing, printing<br/>on the back side of paper</li> <li>In the low temperature and low<br/>humidity environment</li> </ul>                                                                                                    | <ul> <li>A margin appears on printouts.</li> <li>Paper feeds at an angle.</li> </ul>                                                             | <ul> <li>In the printer driver, increase the<br/>amount of extension.</li> <li>Change the paper feeding method from<br/>the cassette to the auto sheet feeder.</li> </ul>                                                                                                    |                                                                                                    |
| 2  | В      |                                 | - Skewed paper feeding<br>- Printing on the platen                                                 | <ul> <li>Plain paper</li> <li>In the high temperature and high<br/>humidity environment</li> </ul>                                                                                                    | <ul> <li>Paper feeds at an angle.</li> <li>Printing is performed on<br/>the platen.</li> <li>The back side of paper<br/>gets smeared.</li> </ul> | <ul> <li>If paper is curled, straighten it.</li> <li>Try printing on the other side of paper.</li> </ul>                                                                                                    |                                                                                                    |
| 3  | B      |                                 | Variation in the top of<br>form accuracy                                                           | <ul> <li>A5 or legal size</li> <li>In the low temperature and low<br/>humidity environment</li> <li>Not solved even when the<br/>number of sheets stacked in the<br/>auto sheet feeder or the cassette<br/>is reduced</li> </ul>                                                                                                    | - Print start position varies.                                                                                                    | - Set the top margin to 4mm or more.                                                                                                    | Due to decrease of paper feed<br>capability in the low temperature and<br>low humidity environment                                                                                                    |
| 4  | В      |                                 | - Skewed paper feeding<br>- Margin                                                                 | - Photo Paper Plus Double Sided<br>- 2L size (Japan only)                                                                                                    | <ul> <li>A margin appears on printouts.</li> <li>Paper feeds at an angle.</li> </ul>                                                             | <ul> <li>In the printer driver, increase the amount of extension.</li> <li>Change the paper feeding method from the cassette to the auto sheet feeder.</li> </ul>                                                                                                    |                                                                                                    |
| 5  | С      | Safety during<br>transportation | Carriage lock lever<br>dislocation                                                                 | <ul> <li>With the print head and ink tanks<br/>installed</li> <li>The phenomenon occurred in the<br/>freight handling test.</li> </ul>                                                                                                    |                                                                                                    | When returning the repaired printer to the<br>user, insert the fixing tool (A4 plain paper<br>folded 5 times) between the main case<br>and the carriage, and fix it with tape. See<br>7. Special Notes on Servicing in Asia.                                                                                                    | During transportation for return after repair, ink dries, and no ink is ejected.                                                                                                    |
| 6  | A      | Print<br>results                | Soiling on the back side<br>of paper (lines or streaks<br>parallel to the paper feed<br>direction) | <ul> <li>After continuous borderless<br/>printing of small sized paper<br/>(such as 4 x 6), when a larger<br/>sized paper (such as A4) is<br/>printed.</li> <li>With Photo Paper Plus Double<br/>Sided or postcards, the<br/>phenomenon is likely to be<br/>noticeable and to be complained<br/>of by users, as printing is<br/>performed on both sides of such<br/>paper.</li> </ul> | - Paper gets smeared.<br>- The back side of paper<br>gets smeared.                                                                               | <ol> <li>Perform Bottom plate cleaning (from<br/>the printer driver) up to 3 times<sup>*1</sup>.</li> <li>*1: Change the paper in each Bottom<br/>plate cleaning. The cleaning can end<br/>when paper does not get any soiling.</li> <li>If soiling on the paper still remains<br/>after 3 times of Bottom plate cleaning,<br/>wipe the platen rib(s) and their<br/>surroundings with a cotton swab.</li> </ol> | In borderless printing, printing is<br>performed to the size slightly larger<br>than the paper size, and ink off the<br>paper is absorbed by the platen's ink<br>absorber. Absorbed ink may attach<br>to the platen rib(s) after several<br>dozen sheets are printed, causing<br>soiling at the leading edge of paper<br>or on the back side of paper. |

| No.             | Rank      | Function                     | Phenomenon                                                                                                    | Condition                                                                                                    | Possible Call / Claim                                                           | Corrective action                                                                                                    | Cause                                                                                                    |
|-----------------|-----------|------------------------------|----------------------------------------------------------------------------------------------------|----------------------------------------------------------------------------------------------------|---------------------------------------------------------------------------------|----------------------------------------------------------------------------------------------------|----------------------------------------------------------------------------------------------------|
| <u>No.</u><br>7 | Rank<br>B | Function<br>Print<br>results | Phenomenon<br>Soiling on paper in<br>automatic duplex printing<br>(lines or streaks<br>perpendicular to the<br>paper feed direction) | Condition<br>- Automatic duplex printing (Photo<br>Paper Plus Double Sided,<br>postcards, plain paper)                                           | Possible Call / Claim                                                           | Corrective action Temporary operational solution: Cancel automatic duplex printing, and manually print each side of paper. Cleaning by user: 1. Perform Bottom plate cleaning (from the printer driver) up to 3 times <sup>-1</sup> . <sup>-1</sup> . Change the paper in each Bottom        | Cause<br>On the rib(s) inside the sheet feed<br>unit used for duplex printing, ink mist<br>may accumulate, smearing paper. |
|                 |           |                              |                                                                                                    |                                                                                                    |                                                                                 | <ul> <li>change the paper in cach bottom plate cleaning. The cleaning can end when paper does not get any soiling.</li> <li>If soiling on the paper still remains after 3 times of Bottom plate cleaning, wipe the platen rib(s) and their surroundings with a cotton swab.</li> </ul>       |                                                                                                    |
|                 |           |                              |                                                                                                    |                                                                                                    |                                                                                 | If the phenomenon persists after<br>conducting 1 and 2, servicing is required.<br>Service:<br>Wipe any soiling or dirt off from the<br>sheet feed unit and the bottom case<br>unit ribs <sup>*2</sup> .                                                                                      |                                                                                                    |
| 8               | C         |                              | Scratches on paper                                                                                                    | <ul> <li>PP-101D, PP-101, PR-101,<br/>SG-101, etc.</li> <li>Paper feeding from the cassette</li> <li>Multiple number of sheets loaded</li> </ul> | <ul> <li>Paper is scratched.</li> <li>Marks appear on printed paper.</li> </ul> | <ul> <li>Change the paper feeding method from<br/>the cassette to the auto sheet feeder.</li> <li>If automatic duplex printing is<br/>performed, cancel it, and, by setting<br/>only a single sheet of paper in the auto<br/>sheet feeder, manually print each side<br/>of paper.</li> </ul> | Scratches on the PF return lever due to paper feeding from the cassette, and duplex printing path.                         |

(8-1. FAQ (Problems specific to the iP3000 and corrective actions) cont'd)

Rank: A: The phenomenon is likely to occur frequently. (Caution required).

B: The phenomenon may occur under certain conditions, but likeliness is assumed very low in practical usage.

C: The phenomenon is unlikely to be recognized by the user, and no practical issues are assumed.

\*2: Locations to clean in servicing when soiling on paper in automatic duplex printing persists:

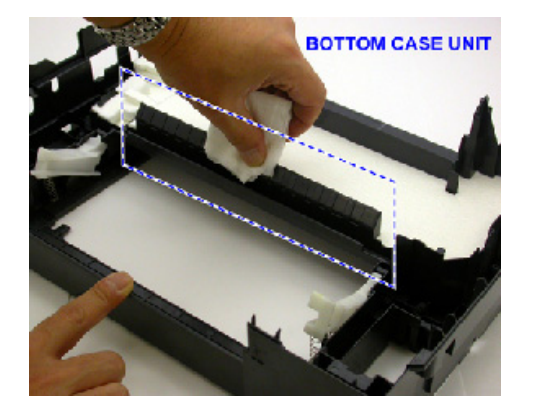

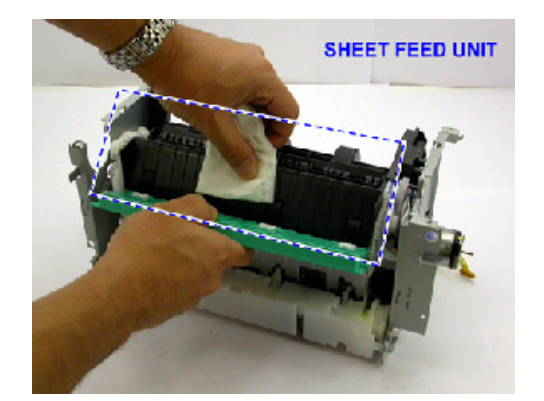

### 8-2. New Technologies

### (1) Multi-paper handling

Paper feeding through the auto sheet feeder and the front cassette, automatic duplex printing, and CD-R / DVD-R direct printing is available as a standard feature.

- Auto sheet feeder: Supports credit card size and sticker sheets as well as conventional paper types and sizes.
- Front cassette: Except credit card size and sticker sheets, supports the same types and sizes of paper as the auto sheet feeder.
- Automatic duplex printing unit built-in:

By using Photo Paper Plus Double Sided, a photo album can be created automatically.

- CD-R / DVD-R direct printing unit built-in:

By incorporating CD-R / DVD-R tray feeder functionality into the printer,

CD-R / DVD-R direct printing can be performed without using a CD-R tray feeder.

Front loading and operation without any lever settings offers easy and quick printing.

### (2) New design

- Complete renovation to a new generation printer design
- Elegant-looking housing with mirror finished surface
- Various features and functionality in a compact body comparative to the i850 in size.

### (3) Automatic duplex printing unit installed as a standard feature

For the following paper types and sizes, automatic duplex printing can be performed:

- Type: Plain paper, Super White Paper (double-sided plain paper), Photo Paper Plus Double Sided (double-sided glossy photo paper)
- Size: A5, B5, 5" x 7", A4, LTR

### APPENDIX 1: SERVICE TEST PRINT

<EEPROM information contents>

On the service test print (sample below), confirm the EEPROM information as shown below. (The information is given in the upper portion of the printout.)

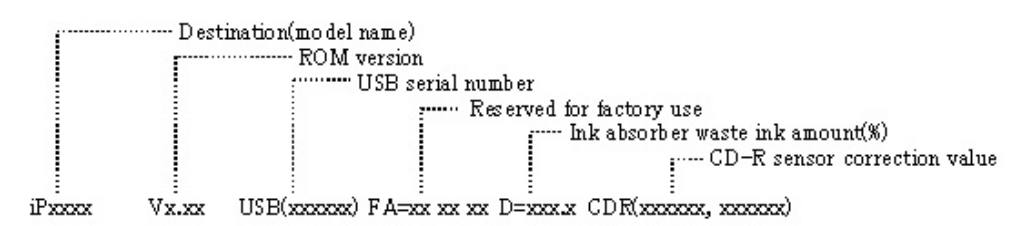

<Print check items>

On the service test print (sample below), confirm the following items:

- Check 1, nozzle check pattern: Ink shall be ejected from all nozzles
- Check 2, top of form accuracy: The line shall not extend off the paper.
- Check 3, vertical straight lines: The line shall not be broken.
- Check 4, halftone:
- There shall be no remarkable streaks or unevenness.
- Check 5, CD-R / automatic print head alignment sensor correction: The results shall be OK.

<Service test print sample>

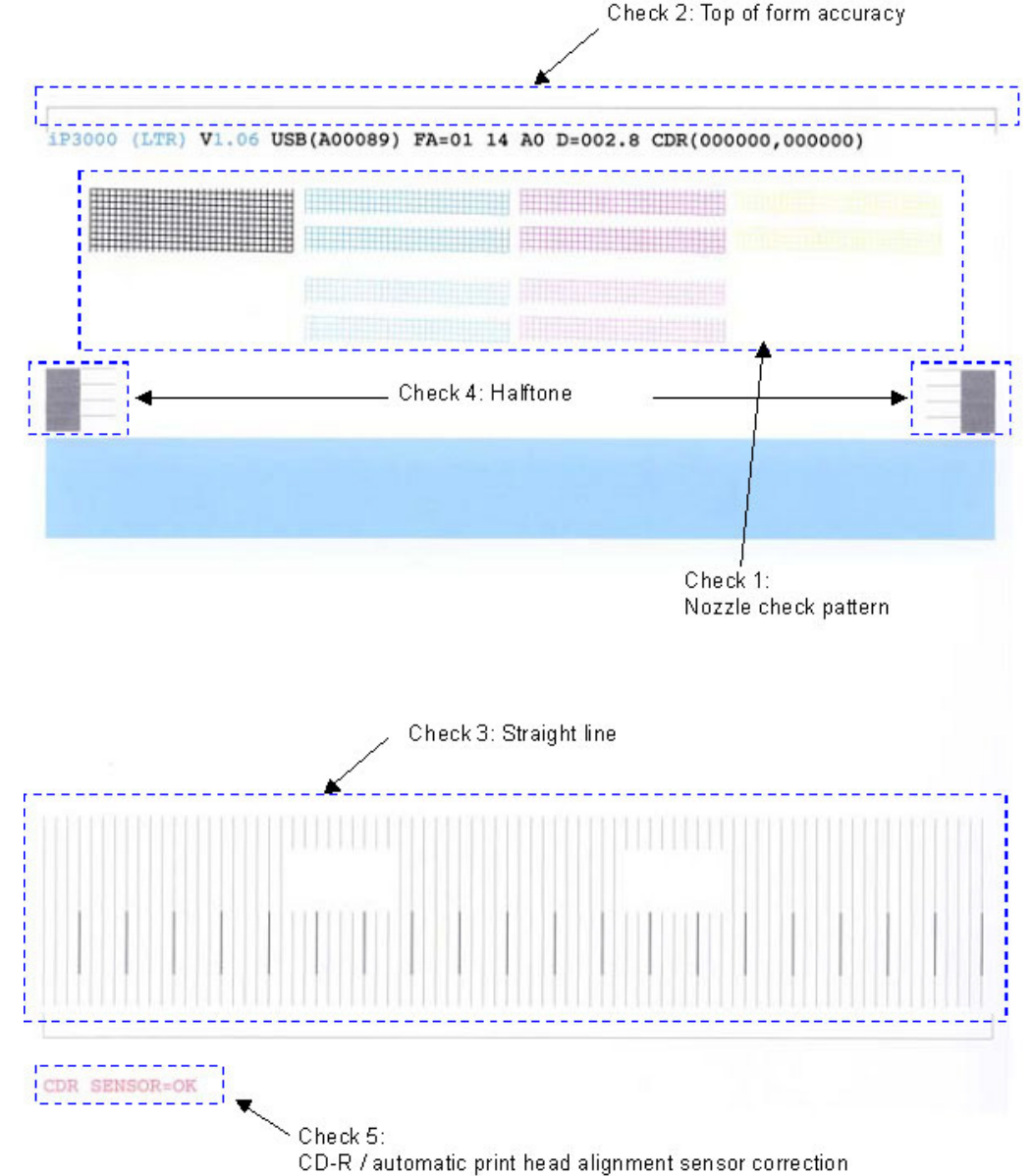

#### APPENDIX 2: EEPROM INFORMATION PRINT

<How to read EEPROM information print>

Print sample:

iPXXXX V1.02 IF(USB1=1 1284=0) D=004.5 ST=2004/05/27-18:30 ER(ER0=1000 ER1=5100 LPT=2004/06/03-09:09 PC(M=002 R=000 T=001 D=009 C=009) CLT(BK=2004/06/19-18:30 CL=2004/06/19-18:30) CH=00002 CT(BK1=040 BK2=020 C=109 M=012 Y=113) IS(BK1=1 BK2=0 C=1 M=1 Y=1) P\_ON(S=00009) A\_REG=1 M\_REG=0 UR(A(BKoe)=+01 B(Coe)=-01 C(Moe)=+01 D(SCoe)=-01 E(SMoe)=+01 F(PBKoe)=+01 G(BKbi)=+01 H(CLbi)=+01 I(BK-CL)=+01 J(SCLbi)=+01 K(C-SC)=+01 L(M-SM)=+01)

WP=0024 CDIN(LG=001 PB=000) MSD(015) PAGE(All=00083 PP=00035 HR+MP=00003 PR+SP+SG =00000 GP =00000 PC=00000 EV=00000) UCPAGE(All=00083 PP=00035 HR+MP=00003 PR+SP+SG =00000 GP =00000 PC=00000 EV=00000) BPPAGE(All=00083 BSGP=00003 PC=00000) CDPAGE(All=000) EDGE=00083 L=00000 CDR=00000 CDRP=(-00005,-00029) CDRS=(000) Head TempBK=18.5 Head TempC=17.5 Env Temp=30.0 FF(3F 3F 3F)

HDEEPROM V0001 SN=0318-A43D LN(00000 00000 00001 00003 00001 00000 00000) ID=00 IL=(BK=000 C=000 M=000 Y=000 C2=000 M2=000 PBK=000)

#### Printed items:

- 1. Model name2. ROM version3. Connected I/F (USB1/1284)4. Waste ink amount5. Installation date6. Operator call/service call error record7. Last printing time
- 8. Purging count (manual/deep cleaning/timer/dot count/ink tank or print head replacement)
- 9. Cleaning time (BK/CL)

10. Print head replacement count 11. Ink tank replacement count (pigment BK/dye BK/C/M/Y) 12. Ink status (pigment BK/dye BK/C/M/Y)

13. Power-on count (soft) 14. Automatic print head alignment by user 14-1. Manual print head alignment by user

15. User print head alignment values (Bkoe/Coe/Moe/SCoe/SMoe/PBKoe/BKbi/CLbi/BK-PCBK/SCLbi/C-SC/M-SM)

16. Wiping count 17. Camera Direct Print-supported device connection record 18. Longest period where printing stops

19. ASF feed pages (total, plain paper, High Resolution Paper & Matte Photo Paper, Photo Paper Pro & Photo Paper Plus Glossy & Photo Paper Plus Semi-gloss, Glossy Photo Paper, Postcard, Envelope)

20. U-turn cassette feed pages (total, plain paper, High Resolution Paper & Matte Photo Paper, Photo Paper Pro

& Photo Paper Plus Glossy & Photo Paper Plus Semi-gloss, Glossy Photo Paper, postcard, envelope)

- 21. Auto duplex print pages (total, Photo Paper Plus Double Sided, postcard)
- 22. Camera Direct print pages (total) 23. Borderless print pages 24. L & 4x6 print pages
- 25. Number of CD-Rs printed
- 26. CD-R print position adjustment 27. CD-R sensor correction value
- 28. Print head temperature (BK/CL) 29. Inside temperature 30. Line inspection information

#### HDEEPROM

- 31. Version
- 32. Serial number
- 33. Lot number
- 34. Print head ID
- 35. Ink ejection level (BK/C/M/Y/C2/M2/PBK)